# 2021-2022

# New Hire Information

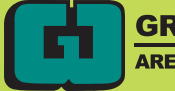

#### TABLE OF CONTENTS

| Employee Self Service                       | 1     |
|---------------------------------------------|-------|
| Mileage Guidance                            | 2     |
| Travel Reimbursement Information            | 3     |
| Electronic Expense Claims Reimbursement     | 4-6   |
| Meal Reimbursement                          | 7     |
| Cell Phone                                  | 8     |
| Tip Sheet for On-line Employment Calendars  | 9-10  |
| Tip Sheet for On-line Leave Forms           | 11    |
| Professional Leave Request/Reimbursement    | 12-13 |
| Salary Schedule Lane Change Procedures      | 14    |
| Floor Plans:                                |       |
| 6 <sup>th</sup> Street Facility             | 15-16 |
| 33 <sup>rd</sup> Avenue Facility            | 17-18 |
| Tornado Safe & Fire Exit Plan               | 19    |
| School Districts & Counties Served by GWAEA | 20    |
| Administrative Assistant Assignments        | 21    |
| Management Assignments                      | 22    |
| Regions, Administrators, and Support Staff  | 23    |
| Discipline Links & Leads                    | 24-25 |
| Grant Wood AEA Phone System                 | 26    |
| Voice Mail Instructions                     | 27    |
| MiTel Instructions                          | 28-29 |
| Van Mail Guidelines                         | 30-31 |
| Van Mail Routes/Calendar                    | 32    |

#### EMPLOYEE SELF SERVICE (ESS) System

Employees have access to online services which include the ability to 1) view payroll information, leave balances, job history and license information, 2) request leaves and calendar changes, schedule meeting rooms and 3) update address and emergency contact information.

To access your information, go to www.vista-iowa.com/ess/Login.cfm?dist=. From the Grant Wood AEA home page, select Staff Website, then select Employee Self Service.

At the Sign In screen, enter username (first initial, last name) and password. The password has temporarily been set to gwaea10. Enter Grant Wood AEA as School District. At the first login you will then be prompted to change your password to a new one of your choosing. If you forget your password, click "I forgot my password."

Once signed in, employees may have access to the following:

| MY INFO   | RMATION     |
|-----------|-------------|
| *Dorconal | information |

| *Personal information<br>Payroll information<br>Payroll History<br>EFT, W-2, & 1095 History<br>*Emergency Contacts<br>Job History<br>Training History<br>Licensing History | Make address & phone number changes<br>Access W-4 and payroll information<br>History Access payroll history<br>History of previous forms<br>Make changes to emergency contacts<br>View history of employment as recorded in HR office<br>Access mandated training records and expiration dates<br>Access license records as recorded in HR office |
|----------------------------------------------------------------------------------------------------|----------------------------------------------------------------------------------------------------|
| CLAIMS                                                                                                    | Status of previously submitted mileage & expense claims                                                                                                    |
| TIME CARD SYSTEM                                                                                                    | Enter time card information (hourly staff only)                                                                                                    |
| <b>FORMS</b><br>Leave Form<br>Calendar/Change Form<br>Agency Directed Travel                                                                                               | Enter leave requests & check balance/history<br>Enter/edit personal work calendar<br>Enter requests and check history                                                                                                    |
| CONFERENCE ROOMS                                                                                                    | Schedule conference rooms                                                                                                    |
| VEHICLE RESERVATION                                                                                                    | Make a reservation to use an Agency vehicle                                                                                                    |

#### **\*INSTRUCTIONS FOR NEW STAFF:**

- Please indicate release preferences for the following personal contact information •
  - Home address
  - Home/cell phone
    - If you choose Agency Staff Only or Public, your phone number will be added to our • automatic call list for notifications of Agency closures due to weather or other emergency situations. If you choose No One, you will not receive these calls.
  - Home email 0
- Please enter at least two emergency contacts

#### Mileage guidance

Please refer to Grant Wood AEA Business Services & Human Resources Procedures Manual, Reimbursement Claims System for further guidance. Below is pertinent information to guide you in entering mileage claims:

The mileage description should include location of departure and arrival. Please see your secretary with questions or Accounts Payable Technician, 399-6707 or mbendickson@gwaea.org. Employees should make their claims online <u>by the last working day of each month</u>. It is important that claims submitted for June fiscal year end be entered as soon as possible in July. Claims submitted for expenses that were incurred more than six months prior to month in which the claim is received by the business office will not be eligible for reimbursement. Payment for approved reimbursement claims is made the second Wednesday of each month.

Work-related travel and commute time:

1. All employees have a commute to and from work. IRS rules prohibit employees from being paid or reimbursed for their commuting time. Mileage from the employee's assigned Agency Center to and from home will not be reimbursed.

2. Employees who serve multiple client sites most often travel from their home to their first temporary assignment and from their last temporary assignment to their home.

- When travel to the first and last temporary assignments takes as much time or less than travel to the employee's assigned Agency Center, the travel time is considered the commute and is not counted as part of the work day. (So the start time is when the employee is scheduled to begin work at the client site.)
- When travel to the first and last temporary assignments takes longer than travel to the employee's assigned Agency Center, the travel time beyond the employee's usual commute is considered work-related travel and may be counted as part of the work day. So if the commute to the Agency Center is 20 minutes from the employee's home and the first work location is 30 minutes from the employee's home, the additional drive time of 10 minutes would be considered work time (7:50am start time if the first work appointment is 8am).

As a general rule, work-related travel within the service area that results in a longer work day is to be managed through a flex schedule for that work week within the 40-hour work week (rather than overtime or comp time).

Examples of correct mileage:

1) To districts: CR-Madison, IC-Lemme, or list individual buildings: Madison, Lemme, Mann, etc. Rural districts with single campuses are ok to list the city, i.e. Springville, Lone Tree, etc.

2) To home visits: HV CR, HV Vinton, etc. No student initials or names, please.

If you have multiple trips in one day to the same description, please list as Trip 1 and Trip 2, etc. This is so the business office does not see it is a duplicate claim.

If you are going to Des Moines, or a TQ event, or Agency Directed Travel, etc., please note that on each claim for mileage or a reimbursement. Also note where you are going, i.e. Des Moines, would be DM AD: Home-Wildwood-Grimes Building-Wildwood-Home.

This helps the Business Office and the auditors know exactly where staff are driving on a daily basis. They do not have access to your schedule, so listing "C, CR, Marion, CV," etc. does not give them enough information to quickly approve your mileage claims.

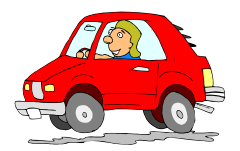

#### **TRAVEL REIMBURSEMENT (Mileage reporting)**

**Example**: Sally lives in Iowa City and is assigned to the Cedar Rapids Agency center, which is a distance of 27 miles from her home. She primarily works in the West Branch and Tipton school districts. The distance from Sally's home to Tipton is 28 miles. The distance from her home to West Branch is 15 miles.

- Day 1: Sally drives from her home to Tipton (28 miles) and returns home from Tipton later in the day (28 miles) for a total of 56 miles. The distance from the Cedar Rapids office to Tipton is approximately 45 miles one way. Sally has appropriately calculated her mileage from her home, 28 + 28 = 56 miles. (Staff members will be reimbursed for mileage from home to first temporary assignment or Agency center to first temporary assignment whichever is less, and last temporary assignment to home or last temporary assignment to Agency center, whichever is less.)
- Day 2: Sally drives from her home to W. Branch (15 miles) and returns home from W. Branch later in the day for a total of 30 miles, which she claims. (Cedar Rapids Agency to W. Branch would be 46 miles one way.)
- Day 3: Sally went to an all-day meeting at the Agency in Cedar Rapids (her assigned Agency center), and claims no mileage. (*Mileage from the employee's assigned Agency center to and from home will not be reimbursed.*)
- Day 4: Sally drove to an all-day meeting at the Coralville office and was able to claim roundtrip mileage from her home to the CV office for a total of 14 miles. (The Coralville office is not her assigned Agency center. In this situation, the CV office would be her first and last "temporary assignment".)
- Day 5: Sally drove to Cedar Rapids (27 commuter miles she cannot claim), and then to McKinley Middle School in Cedar Rapids, returning to the office afterwards (roundtrip of 7 miles). Then she went to an afternoon meeting at the Coralville office (which is not her assigned Agency) for a distance of 24 miles, and after the meeting drove 7 miles back to her home. Total reportable mileage of 7 + 24 + 7 = 38 miles. *(Mileage driven between first and last assignments will be reimbursed.)*

**Example:** Katie is assigned to the Cedar Rapids Agency center, but <u>her office is in her home</u> in Center Point, and her assignment is in the Center Point, North Linn, Alburnett, and Central City school districts. The distance between Katie's home and each school she is assigned to is less than the distance between the CR Agency and each school, so she can claim mileage for travel from her home to any of the schools she serves.

- Day 1: Katie travels from her home to Alburnett (12 miles). Later in the morning, she drives to the elementary school in Toddville and then back to Alburnett (roundtrip of 20 miles). She later leaves the school to make two home visits and adds 3 miles to her travel. At the end of the day, she drives the 12 miles back to her home. (Total reimbursable, business-related mileage is: 12 + 20 + 3 + 12 = 47 miles.)
- Day 2: Katie travels to the Cedar Rapids Agency center for an all-day meeting. She claims no mileage reimbursement, as this is her assigned Agency center.

**Example:** Mary lives in Cedar Rapids and is assigned everyday to an Agency off-site program located in Iowa City, a one-way distance of about 30 miles. Mary cannot claim mileage reimbursement, as this travel would be considered "commuter" miles by the IRS. (*Staff members having a routine (regular) assignment will not be reimbursed for mileage to and from this routine (regular) assignment to and from home.*)

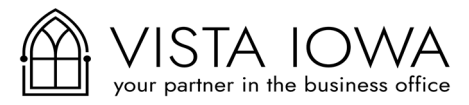

#### **VISTA IOWA FINANCIAL Accounting** User Documentation

## **VISTA Iowa Claims System**

Login to the Employee Self Service (ESS) site for your district.

#### **Entering Mileage Claims**

Step 1: Go to the Claims area on the left-hand side of the screen and choose New Mileage Claims.

| • Miles entered will be | rounded to | a whole number.              |   | a e e   |                    |               |                 |   |
|-------------------------|------------|------------------------------|---|---------|--------------------|---------------|-----------------|---|
| Claim 1                 |            |                              |   |         |                    |               |                 |   |
| Date 1                  |            | Destination 1                |   | Miles 1 | Project/Approver 1 | Travel Type 1 |                 |   |
| 11/5/2021               | <b></b>    | Home to Alburnett Elementary | 即 | 20.1    | Base               | ~             | In Area Travel  | , |
| Claim 2                 |            |                              |   |         |                    |               |                 |   |
| Date 2                  |            | Destination 2                |   | Miles 2 | Project/Approver 2 | Travel Type 2 |                 |   |
| 11/8/2021               | *          | GW to Heartland AEA          |   | 102.    | tq/l               | ~             | In State Travel | ` |
| Claim 3                 |            |                              |   |         |                    |               |                 |   |
| Date 3                  |            | Destination 3                |   | Miles 3 | Project/Approver 3 |               | Travel Type 3   |   |
|                         | -          | Destination                  | m |         | Base               | ~             | In Area Travel  | , |

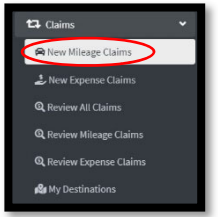

Note that the District can • provide guidelines for the submission of claims at the top of the data entry screen.

• Enter the date of travel.

• Enter the starting point, destination and miles, or click on the magnifying glass to see a list destinations with standard mileage.

• If the mileage is for a special project, click on the project drop down menu to switch the mileage expense to the special project instead of "base".

Note that an estimated reimbursement amount appears on the screen.

Select appropriate travel type if 'In State' or 'Out of State' mileage, if applicable for your entity.

Step 2: Click Submit Claims. The program will check for potential duplicates before adding the request as pending to the list at the bottom of the screen. You can make changes to any pending request by simply clicking on that line, or delete a pending request by clicking on the 🔯 .

#### Entering Expense Claims

| p 1: Go f      | to the | e Claim      | s area | on the left-har          | d side of the | screer | and choose N          | ew Expense C             | laims.       | New Mileage Claims    |
|----------------|--------|--------------|--------|--------------------------|---------------|--------|-----------------------|--------------------------|--------------|-----------------------|
| Expense Claims |        |              |        |                          |               |        |                       | GWAEA Travel Policy Upda | ate 9-21.pdf | New Expense Claims    |
|                |        |              |        |                          |               |        |                       | GSA quick reference      | (            | Review All Claims     |
| m 1            |        |              |        |                          |               |        |                       |                          | ٩            | Review Mileage Claims |
| * 1            | _      | Category 1   |        |                          | Description 1 |        | Amount 1              | <b>*</b>                 | ۹            | Review Expense Claim: |
|                |        | Choose       |        |                          | ~             |        | \$                    |                          | 184          | My Destinations       |
| Overnight 1    |        | City/State 1 |        | Receipt(s) 1             |               |        | Receipt Description 1 |                          |              |                       |
|                |        |              | IA     | ← Add a Receipt Document |               | Browse | Receipt Comment       |                          |              |                       |
|                |        |              |        |                          |               |        |                       |                          |              |                       |
| im 2           |        | -            | -      | _                        | _             | -      | _                     | _                        |              |                       |
| ate 2          |        | Category 2   |        |                          | Description 2 |        | Amount 2              |                          |              |                       |
|                |        | Choose       |        |                          | v             |        | \$                    |                          |              |                       |
|                |        |              |        |                          |               |        |                       |                          |              |                       |

- Note that the District can provide guidelines for the submission of claims at the top of the data entry screen.
- Enter the date of the claim, category, description, amount, and location.
- Specify whether the claim is for an overnight stay.
- Enter any explanation of the claim.

#### VISTA IOWA FINANCIAL Accounting User Documentation

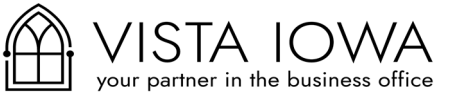

• Add receipts to the claim by clicking on the Browse icon. A second receipt can also be added on this screen. If there is a need for more than two receipts, submit the claim and then go to **Review Expense Claims** to continue adding receipt files. Some types of claims will require that a receipt be added to the record.

Step 2: Click **Submit Claims.** The program will check for potential duplicates before adding the request as pending to the list at the bottom of the screen. You can make changes to any pending request by simply clicking on that line. The program will also check to ensure that reimbursements do not exceed the daily maximum if set by the employer.

#### **Other Features**

#### **Review All Claims**

Click on Review all Claims to see a list of both mileage and expense claims. This window allows the user to easily search through claims by using the search criteria at the top of the screen. This window only allows the user to view the list of claims. Use % as a wildcard character when searching the Destination/Description Field.

| <br>Total Miles                | 428.00                        | Total Amount                 | \$166.92 | Total E | istimated | \$166.92         | (for claims displayed) |                   |            |
|--------------------------------|-------------------------------|------------------------------|----------|---------|-----------|------------------|------------------------|-------------------|------------|
| Records 1 to 20 of 101 << Prev | ious Next>> Show 📧 💌 Redispla | y List Clear Fields          |          |         |           |                  |                        |                   |            |
|                                |                               |                              |          |         |           | ,                | <b>K</b>               |                   |            |
|                                |                               |                              |          |         |           | Unfinished       |                        |                   |            |
| Турев                          | Trav/Exp<br>Date              | Destination/Description      |          | Miles   | Amount    | Pending          | Last Supr<br>Action    | Proof<br>Document | Released   |
| Miles                          | 10/19/2021                    | home, wood, twain, home      |          | 17.00   | 6.63      | Approved         | 10/27/2021             |                   | 11/08/2021 |
| Miles                          | 10/18/2021                    | home, wood, twain, home      |          | 17.00   | 6,63      | Refused          | 10/27/2021             |                   | 11/08/2021 |
| Miles                          | 10/15/2021                    | home, twain, wood, cv office |          | 17.00   | 6.63      | Sent for Payment | 10/27/2021             |                   | 11/08/2021 |
| Miles                          | 10/14/2021                    | home, cr, home               |          | 38.00   | 14.82     | Adjusted         | 10/27/2021             |                   | 11/08/2021 |
| Miles                          | 10/13/2021                    | home, cr, home               |          | 38.00   | 14.82     | vention ragiment | 10/27/2021             |                   | 11/08/2021 |
| Miles                          | 10/12/2021                    | home, cr, home               |          | 38.00   | 14.82     | Sent for Payment | 10/27/2021             |                   | 11/08/2021 |

#### **Review Mileage Claims**

Click on Review Mileage Claims to check on the status of a claim or make changes. Use % as a wildcard character when searching the Destination Field.

To adjust a claim, click on the appropriate line, make any necessary changes and then press Update or Delete to complete the transaction.

| Total Miles                                               | 87.00                                                   | Approved Amount                  | \$0.00                      | Estimated A  | mount    |        | \$29.58                                   | (for e    | claims displayed)   |                 |                               |                    |                       |                 |
|-----------------------------------------------------------|---------------------------------------------------------|----------------------------------|-----------------------------|--------------|----------|--------|-------------------------------------------|-----------|---------------------|-----------------|-------------------------------|--------------------|-----------------------|-----------------|
| Records 1 to 4 of 4                                       | Show 20 V Redisplay List                                | Clear Fields                     |                             |              |          |        |                                           |           |                     |                 |                               |                    |                       |                 |
|                                                           |                                                         |                                  |                             |              |          | Pend   | ding                                      | ~         |                     |                 |                               | ~                  |                       |                 |
|                                                           |                                                         |                                  |                             |              |          |        |                                           |           |                     |                 |                               |                    |                       |                 |
| Travel Dates                                              | Destination                                             |                                  |                             | Miles        | Amount   | Status |                                           |           | Last Supr<br>Action | Release         | Change<br>d Needed            |                    |                       |                 |
| 11/01/2021                                                | GWAEA/CVMS/LittleLa                                     | mbs/Hazel Point/Longfellow/GWAEA |                             | 23.00        |          | Pendin | g                                         |           |                     |                 |                               |                    |                       |                 |
| 11/02/2021                                                | GWAEA/Hazel Point/Ha                                    | and in ACAP/Echo Hill/GWAEA      |                             | 27.00        |          | Pendin | g                                         |           |                     |                 |                               |                    |                       |                 |
|                                                           |                                                         |                                  | 11/01/2021<br>Miles<br>23.0 |              |          | ê (    | 3WAEA/CVMS/LittleLambs/H<br>oject<br>base | azel Poir | nt/Longfellow/GWAEA | <b>N</b> I<br>~ | Travel Type<br>In Area Travel |                    |                       | ~               |
| <b>Review Expe</b> r<br>Click on Revie<br>on the status o | <b>nse Claims</b><br>ew Expense Cla<br>of a claim or ma | aims to check<br>ake changes.    | Update Delete Can           | cei          |          |        |                                           |           |                     |                 |                               |                    | +Add                  | New Claim       |
| Created on: 02/<br>Created by: Kris                       | 06/2017<br>sty Bruce                                    | C                                | Copyright <sup>©</sup> Vi   | 5<br>sta low | a Busine | ess Aj | oplications                               |           |                     |                 | Re                            | vised o<br>vised b | n: 11/08/<br>y: Vanes | 2021<br>sa Raue |

### **VISTA IOWA FINANCIAL Accounting**

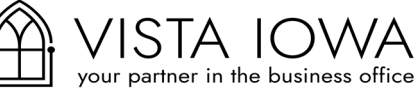

User Documentation

+Add a Record

To adjust a claim, click on the appropriate line, make any necessary changes and then press Update or Delete to complete the transaction. Additional receipts can also be added on this screen by choosing the Browse... button.

|        |            |                       |                      | Pending              | ~                           |                                           |                        | ~                   |
|--------|------------|-----------------------|----------------------|----------------------|-----------------------------|-------------------------------------------|------------------------|---------------------|
| Claime | Date       | Description<br>/Event | Amount               | Status               | Last Supr<br>Action         | Receipt                                   | Released               | Change<br>Needed    |
| 5331   | 11/01/2021 | Dinner, Snack         | 31.00                | Pending              |                             |                                           |                        |                     |
| 5332   | 11/02/2021 | Breaktas              | 18.00                | Pending              |                             |                                           |                        |                     |
|        |            |                       | Expense              | Claim #85331         |                             |                                           |                        | This                |
|        |            |                       | Date:                | Amount               | Cvernight                   | Category                                  | Category               |                     |
|        |            |                       | 11/1/20              | 121 🗰 5 31.00        |                             | Meals (\$59.20/574.00)                    |                        | ~                   |
|        |            |                       | Descripti            | ion/Event            | Location                    | Project                                   |                        |                     |
|        |            |                       | Dinner,              | Snack                | Des Moines                  | IA Y Base                                 |                        | ~                   |
|        |            |                       |                      |                      |                             | Attached Receipts Add a Decement Document |                        |                     |
|        |            |                       | Receipt              | Comment              | Attached Receipts Add a Re  | ceipt Document                            |                        | Drowse              |
|        |            |                       | Receipt G<br>Receipt | Comment<br>Comment   | Attached Receipts //dire Re | ceipt Document                            | ( html & html Was MY   | Orowse              |
|        |            |                       | Receipt G<br>Receipt | Comment<br>Construct | Attached Receipts Add a Re  | ceipt Document                            | (.htm & .html files NO | Drowse<br>rállowto) |

destinations and mileage. This list can be used to populate the

Destination field when entering a mileage claim. Simply click on +Add a Record

| rom Facilitye | To District | To Fa       |             | -               | <b>T</b> 61    | м |
|---------------|-------------|-------------|-------------|-----------------|----------------|---|
|               |             | Update Mi   | leage Chart |                 |                |   |
|               |             | To District |             | To City         |                |   |
|               |             | GWAEA       |             | Mount Vernon    |                |   |
|               |             | To Facility |             | From Facility * |                |   |
|               |             | 6th St      |             | Mount Vern      |                |   |
|               |             | To Address  |             | Miles *         | Travel Type *  |   |
|               |             | 4401 6th    | St SW       | 20              | In Area Travel |   |

#### Approval Process

The user will be notified via email when a claim has been approved, refused, or sent back for changes by the supervisor.

#### Meal Reimbursement

Reimbursement for Travel Expenses Policy # 7381 Administrative Regulation # 7381A

Reimbursement for meals shall not require receipts, but shall be eligible for reimbursement at the U.S. General Services Administration ("GSA") domestic maximum reimbursement per diem rate (for FY 18).

A list of destinations and the corresponding reimbursement rates is available as a separate link (GSA quick reference) at the top of the New Expense Claims screen in the Claims section of the ESS System. (See excerpt below)

| STATE | DESTINATION    | Day  | Brkfst | Lunch | Dinner | snack |
|-------|----------------|------|--------|-------|--------|-------|
| IA    | Des Moines     | \$59 | \$13   | \$15  | \$26   | \$5   |
| IA    | not Des Moines | \$51 | \$11   | \$12  | \$23   | \$5   |
| IL    | Chicago        | \$74 | \$17   | \$18  | \$34   | \$5   |

When claiming meal expenses, use the GSA quick reference to determine the amounts for which you are eligible. For example:

- 1) if you travel to Chicago, the meal reimbursement for a full day would be \$74. The full-day reimbursement amount includes the \$5 snack.
- 2) if you travel to Chicago mid-day, you would be eligible for individual meal reimbursement at a rate of \$18 for lunch, and \$34 for dinner. You are eligible to claim one \$5 reimbursement for a snack or non-alcoholic beverage each day in addition to your meals

\* Note: In some instances, the GSA per diem rate may exceed the actual expense, and staff are to report meal combinations that most accurately reflect the actual expense.

There are only two reimbursement rates for the state of Iowa. The daily reimbursement rate in Des Moines is \$59. The daily reimbursement rate for all other destinations in Iowa is \$51. If you travel mid-day, you will submit one claim for the day indicating the snack and meals that are eligible for reimbursement.

For example:

| Date    | Description                                   | Amount  |
|---------|-----------------------------------------------|---------|
| 7/9/18  | Des Moines – AEA Meeting lunch, dinner, snack | \$46.00 |
| 7/10/18 | Des Moines – full day meal reimbursement      | \$59.00 |
| 7/11/18 | Des Moines – breakfast, snack                 | \$18.00 |

If you have any questions or need additional information, please contact Michelle Bendickson at ext. 6707.

#### **Timelines for Claims Reimbursement**

Mileage and other reimbursement requests are to be entered in the Claims section of the ESS system on a monthly basis. Those who enter a small number of claims may enter claims on a quarterly basis. Claims must be submitted timely, however, and any claims submitted more than **6 months** after expenses are incurred are **not** eligible for reimbursement.

For claims to be paid in a given month, employees must enter their claims by the last working day of the preceding month. Claims are approved by the supervisor by the third work day of each month. Claim payments are electronically transferred to the employee's designated bank account on the 2nd Wednesday of each month.

Employees will receive email notification of the electronic funds transfer (EFT) of their claims reimbursement, and employees may also log in to the ESS site to view their claims payment history under 'Accounts Payable EFT History.'

#### Cell Phone

- 1. Highlight entire line of call that was work related (voicemail, client, etc.) showing entire phone number.
- 2. Total number of minutes for each page at the bottom
- 3. Grand total on top of page 1 with number of minutes x .13 cents per minute = total to be reimbursed
- 4. Enter in reimbursement claims system (expense claim, not mileage)
- 5. Attach entire bill to expense claim for each month

\*\* Total to be reimbursed cap is \$30.00 per month.

verizon<sup>4</sup>

**Billing period** May 10, 2020 - Jun 9, 2020

Account number

Sample Bill 319-123-1234 iPhone

20 minutes x 0.13 = \$2.60 total May 2020 Bill

#### **Talk activity**

| Date   | Time     | Number | Origination    | Destination    | Min. | <b>Airtime Charges</b> | LD/Other Charges | Total      |
|--------|----------|--------|----------------|----------------|------|------------------------|------------------|------------|
| May 13 | 7:46 PM  |        | Cedar Rapi, IA | Incoming, CL   | 3    |                        |                  |            |
| May 20 | 10:56 AM |        | Cedar Rapi, IA | Cedar Rpds, IA | 2    |                        |                  |            |
| May 20 | 11:21 AM |        | Cedar Rapi, IA | Cedar Rpds, IA | 1    |                        |                  |            |
| May 20 | 5:40 PM  |        | Cedar Rapi, IA | Incoming, CL   | 2    |                        |                  |            |
| May 24 | 12:00 PM |        | Cedar Rapi, IA | Incoming, CL   | 5    |                        |                  |            |
| May 26 | 3:06 PM  |        | Cedar Rapi, IA | Blairsburg, IA | 1    | -                      | -                |            |
| May 27 | 1:58 PM  |        | Cedar Rapi, IA | Cedar Rpds, IA | 1    |                        | 77.0             |            |
| May 29 | 3:26 PM  |        | Cedar Rapi, IA | Cedar Rpds, IA | 2    | 773)                   | 77.0             |            |
| May 29 | 5:50 PM  |        | Cedar Rapi, IA | Cedar Rpds, IA | 1    | -                      |                  |            |
| Jun 1  | 1:09 PM  | 6      | Cedar Rapi, IA | Cedar Rpds, IA | 5    | -                      | -                | -          |
| Jun 2  | 7:23 PM  |        | Cedar Rapi, IA | Incoming, CL   | 2    | 22 <sup>1</sup>        |                  | 220        |
| Jun 5  | 10:29 AM |        | Cedar Rapi, IA | Incoming, CL   | 15   | 22 <sup>1</sup>        |                  | 22)<br>22) |
| Jun 8  | 5:47 PM  |        | Cedar Rapi, IA | Incoming, CL   | 13   | -                      |                  |            |

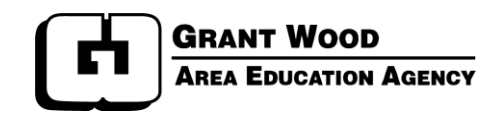

#### Tip Sheet for On-line Employment Calendars

To access the on-line calendar forms from the Grant Wood AEA staff website, click the Employee Self Service tab.

Or use the following link: https://business.gwaea.org/cfapps/gwess/Login.cfm?dist=9210

To sign on, enter the first letter of your first name followed by your last name, no space. Password for initial sign on will be *gwaea10*. At the initial sign on you will be prompted to change your password.

Select **Calendar** on the left side of the screen (found in section titled Forms).

The dates shaded in grey and have a line through them are the dates the Agency is closed. These dates are considered non-working days unless the employee indicates otherwise (such as paid holidays for hourly staff when applicable).

At the top of the calendar you will see Base Contract Days and Work Days. Once you have completed your calendar these two fields should be equal.

You will notice the numbers in the top, right-hand corner of each month (22/22). The first number reflects the total number of days in the month the Agency is open. The second number reflects the number of days you have identified as work days during the month (this is to include paid holidays for hourly staff as applicable).

A legend is located at the bottom of the screen. A tip sheet with instructions on how to complete the calendar is accessible by clicking the blue question mark icon at the top of the form.

Select **Non-working days** (this is the default selection that is noted by a black dot in the circle at bottom) and begin to click on the dates that will be scheduled as non-work. These dates will then have a line through them to signify non-work. The dates shaded in grey are holiday/winter break dates and are non-contract days for contracted, management and salaried staff. When the days are to be counted as work days (such as paid holidays for classified or management support staff), you can click on the day so it is counted as work day.

For half days, go to the legend and choose **Half days (working)** (click in the circle at left for black dot to appear) and begin to click on the dates that will be scheduled as half work days. These dates will then be circled to signify a half work day. The Toggle area located directly above the Legend can be used if certain day(s) each month are to be non-work or half-days.

Remember, the base contract days and work days should be the same when you have completed your calendar. If not, you will need to go back and adjust as needed.

Once the calendar is completed and checked for accuracy, click the <u>Save Changes</u> button at the top. A message (in blue) will appear on the top right side of the screen that says "Record Updated, Change Form Generated." The calendar will now be available for you to view in <u>Calendar</u> or <u>Change Form</u> <u>History</u>.

If necessary, you are able to edit your calendar before it has been approved by your supervisor. To do this, go to <u>Calendar</u> and make changes as needed. Once completed, click <u>Save Changes</u>. A message (in blue) will appear on the top right side of the screen that says "Record Updated, Change Form Generated."

– continued on back –

Once your calendar is approved by your supervisor, you will receive an email from the online system. Your supervisor's name will not appear on the form until after the calendar has been approved. An online record of your initial calendar will be retained in your <u>Change Form History</u>. You may also print a paper copy for your records if needed. To print from <u>Calendar</u> mode, select the "Print Calendar" button at the top of the screen, then print from the file menu on your computer screen. Depending on what browser you are using the instructions may vary. To print from <u>Change Form History</u>, click on the calendar icon and then print from the toolbar menu on your computer screen.

**To request a calendar change**, go to **Calendar** and make the necessary changes as needed. Remember to note the reason for change, which should be revised for each calendar change. Once completed, click **Save Changes**. A message (in blue) will appear on the top right side of the screen that says "Record Updated, Change Form Generated." You can then print the calendar change form by clicking the "Print Change Form" button at the top of the screen. The change form will appear on your screen as a PDF document that you may print. The change form will also be retained and available for you to view under **Change Form History**. From **Change Form History** you may view the change request form (PDF document) or view the full calendar (which has been revised to reflect the calendar change request).

Once the change request form is approved by your supervisor, you will receive an email from the online system. Your supervisor's name will not appear on the change form until after the request has been approved. An online record of your change form will be retained in your **Change Form History**, and you may print a copy for your records if needed.

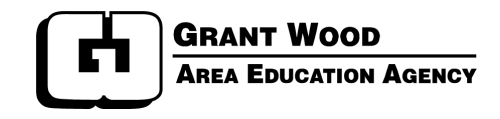

#### Tip Sheet for On-line Leave Forms

To access the on-line leave reporting system from the Grant Wood AEA staff website, click the Employee Self Service tab.

Or use the following link: https://business.gwaea.org/cfapps/gwess/Login.cfm

Choose Leave Form option on the left side of the screen (found in section titled Forms).

First time users must complete "My Standard Workday," located at the bottom of the screen, and click "Save Preferences." (This is needed so the system will calculate the leave hours correctly. You should only need to complete this section one time.)

At the top of the screen, enter the 1) date leave begins, 2) start time, 3) date leave ends and 4) end time of the leave.

- The calendar icon (located next to date fields) may be used to enter date.
- The clock icon (located next to time fields) may be used to enter time.
- After entering start/end dates and start/end times, click the calculator icon (located next to hours per day) and the total hours of the leave and hours per day will appear.
- Be sure to check that AM and PM have been entered correctly.

Select the type of leave you are requesting. Enter your reason for the absence and identify the person/event if you are requesting leave for emergency, family illness or bereavement.

*Helpful hint*: If you are entering a full day of leave, or multiple continuous full work days, you may enter the start and end date, type of leave, and reason for absence and click the calculator icon, or save changes. The system will autofill start and end times that are noted in your standard work day.

Review for accuracy the total leave hours and the leave type selected. When leave form is complete, click **Save Changes**. A message (in blue) will appear on the top right side of the screen that says "Record Added." The leave form will now be in your **Leave Form History** for you to view, and the hours will be deducted from the leave balance. The form and leave hours will show as pending until all approvals have been provided for the leave request.

If necessary, you are able to edit your leave form before it has been approved by your supervisor. To do this, go to <u>Leave Form History</u>, select the Edit button and make changes as needed. Once completed, click <u>Save Changes</u>.

If a leave request cannot be approved for some reason (e.g., the leave requested is not available or applicable), you will receive an email from either the administrative assistant (in which case you are informed of the change needed and you are to edit the form as described above) or the supervisor (in which case you are informed of the change that has been made by the supervisor).

Once your leave form is approved by your supervisor, you will receive an email from the leave system. Your supervisor's name will not appear on the form until after the leave has been approved. An online record of your leave form will be retained in your **Leave Form History**. You may also print a copy for your records if needed.

## Professional Leave Request/Reimbursement is now in the ESS System

- Professional Leave Requests/Reimbursements are now housed online in the Employee Self Service system
- The 'enter 15 Agency days in advance' timeline still applies
- Balance showed online is not 'real time', just what has been paid out
  - For example, if you have \$100.00, request to take a PD event for \$10.00, your balance will show \$100.00 until that PD event Reimbursement has been initiated
  - Please be mindful of what you have requested to use money for, as it will not 'encumber' the money in your balance.

### To enter a Professional Leave Request:

- 1. Staff Website
- 2. Login
- 3. Click on Professional Leave (under Agency Directed Travel) on the left
- 4. Click the green button for New Professional Leave

| my employer                                           | Professional Leave                                                                                                    |                                                                                                    |
|-------------------------------------------------------|----------------------------------------------------------------------------------------------------|----------------------------------------------------------------------------------------------------|
| GRANT WOOD<br>AREA EDUCATION AGENCY<br>my information | Total Available Dollars:\$ 0<br>Available Book/Software/DVD Dollars:\$ 0<br>Available Technology Equipment Dollars: \$ 0<br>Available Hours: 0 | Account         %           10-2-2411-000-0000-000-xxx         90           10-4-2411-000-0000-000-xxx         10 |
| Personal Information                                  | New Professional Leave                                                                                                    | Staff: Steffensmeier, Elizabe                                                                                     |
| Payroll Information                                   | No Records Found                                                                                                    | Show 20 ¥                                                                                                    |
| Payroll Payment History                               | for assistance with this module please contact Greg                                                                                            | Attachments Amount Approval<br>Bickal                                                                             |
| W-2 History                                           |                                                                                                    |                                                                                                    |
| Emergency Contacts                                    |                                                                                                    |                                                                                                    |
| Job History                                           |                                                                                                    |                                                                                                    |
| Training History                                      |                                                                                                    |                                                                                                    |
| Licensing History                                     |                                                                                                    |                                                                                                    |
| Grant Wood Time Card System                           |                                                                                                    |                                                                                                    |
| Forms                                                 |                                                                                                    |                                                                                                    |
| Leave Form                                            |                                                                                                    |                                                                                                    |
| Leave Balances/History                                |                                                                                                    |                                                                                                    |
| Calendar                                              |                                                                                                    |                                                                                                    |
| Change Form History                                   |                                                                                                    |                                                                                                    |
| Agency Directed Travel Request                        |                                                                                                    |                                                                                                    |
| Professional Leave                                    |                                                                                                    |                                                                                                    |
| Staff Photo                                           |                                                                                                    |                                                                                                    |
| Policy Verification                                   |                                                                                                    |                                                                                                    |

- 5. Select what type of Request (for this example I am choosing Conference Event)
- 6. Enter in your Date of Conference, Date of Departure/Return, Sponsor, etc

|                                                             | ent       |              |             |              |                    |   |
|-------------------------------------------------------------|-----------|--------------|-------------|--------------|--------------------|---|
| Date Conference From                                        |           |              | Time:       |              | <mark>୦୦୦</mark> ୦ | ) |
| Date Conference To                                          |           |              | Time:       |              | 0                  |   |
| nticipated Travel Departure                                 |           |              | Time:       |              | <mark>୦୦</mark> ୦  | ) |
| Anticipated Travel Return                                   |           |              | Time:       |              | 0                  |   |
| Conference Sponsor                                          |           |              |             |              |                    |   |
| Name and/or Type of                                         |           |              |             |              |                    |   |
| Conterence                                                  |           |              |             |              | -                  |   |
| Purpose of Conference<br>(topic, anticipated outcome, etc.) |           |              |             |              | 0                  |   |
| Conference Location                                         | Iowa      |              | <b>~</b>    |              |                    |   |
| Personal Vehicle                                            | 0         | ## of Miles: |             |              |                    |   |
| Air Fare                                                    | 0         | Comments:    |             |              |                    |   |
| Ground Transportation                                       | 0         | Comments:    |             |              |                    |   |
| Parking                                                     | 0         | Comments:    |             |              |                    |   |
| Lodging                                                     | 0         | ## of days:  |             |              |                    |   |
| Registration Fee                                            | 0         | Comments:    |             |              |                    |   |
| Other                                                       | 0         | Specify:     |             |              |                    |   |
| Meals                                                       | 0         | (Total Meals | s Estimated | d)           |                    |   |
|                                                             | Total Est | imated Conf  | erence Ev   | ent Expenses | 0                  | 1 |

- 7. 'Attachments' portion is very important you MUST save any brochures/pamphlets/receipts/print screen/emails, etc pertaining to your conference/PD event/purchase as a PDF to your desktop and upload it. Your request will NOT be submitted if it needs extra paperwork attached (Description of Claim, Proof of Payment, Proof of Attendance).
- 8. To Attach, save your item to your desktop as a PDF, then hit the 'browse' button and open it. It will automatically attach to the form
- 9. HIT THE CALCULATOR BUTTON (see red arrow) at the top of the form
- 10. Click 'Save Changes' at the top
- 11. You are done. The program will then alert me to review it and send it to your Regional Administrator and then to the Program Services Administrator for final approval

### To Initiate a Reimbursement:

- 1. Go into your original Leave Request
- 2. Click 'Initiate Reimbursement' button
- 3. Follow the same process as the Request (Steps 7 through 11), only this time add in your actual costs incurred.

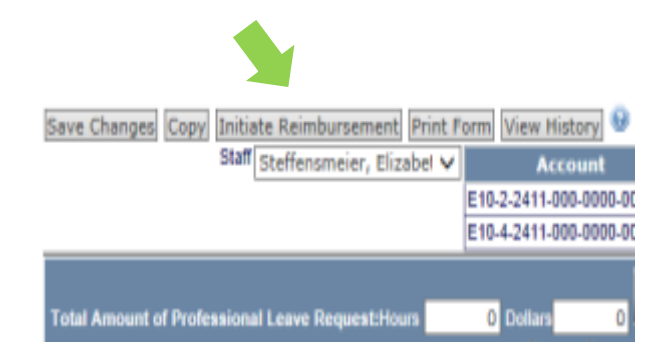

#### Salary Schedule Lane Change Procedures

The Master Contract for Contracted Staff, (Article 14, Salary Schedule Placement, paragraphs E and F) addresses advancement on the salary schedule.

Additional approved course credits (semester hours) are to be secured by September 1 of the contract year and evidence of the additional course credits are to be submitted to the Human Resources Office by October 1.

Application forms for Salary Lane Change are available online from the Staff Website under the HR & Business Office tab, or by following this link: <u>http://web1.gwaea.org/intranet/Application for Salary Schedule Lane Change.docx</u>. The online form is fillable up to the signature line. Employees are advised to complete and submit application to their Supervisor before taking any coursework. In this way employees are informed whether the coursework has been approved for lane advancement purposes. Applications must include copies of the course description(s). Upon completion of coursework, evidence of successful completion is to be submitted to the Human Resources Office.

When employees secure the required 15 course credits to advance on the Salary Schedule, salary changes are presented to the Board at the regular meeting in October. Once approved by the Board, modified contracts are issued to reflect the salary change and the change is retroactive to the beginning of the work year. (Note: if sufficient credits and evidence are submitted well in advance of the contract year's first pay period, it's possible the lane change may be considered prior to the October Board meeting.)

#### **Guidelines for Eligible Coursework**

Criteria for approved coursework to be eligible for lane advancement include:

- 1. Course content is considered job related/relevant as approved in advance by the supervisor.
- 2. Course credit is graduate level.
- 3. Course credit is awarded by an accredited college or university as verified by HR.
- 4. Online coursework meets the requirement for regular and substantive instructor-student interaction. As an exception, correspondence/self-paced courses through third-party private providers (such as VESI, Siedow Teacher Education, etc.) may be accepted up to a maximum of 6 credit hours.
- 5. Online graduate credit taken through in-state providers (AEA PD Online, Drake, Morningside, etc), where instruction requires some form of regular interaction, may be eligible on an unlimited basis when taken directly through the credit-granting institution (and not through third-party providers).
- 6. The lane change request meets provisions of the Master Contract as approved by HR.

Employees may advance up to one lane per year. Employees must make personal payment for course tuition in order for approved coursework to be eligible for salary schedule advancement.

#### **Professional Leave**

When <u>professional leave days</u> are used for a course, coursework is eligible for salary schedule advancement (full-time staff receive up to 3 professional leave days each year; unused days may carry over to a maximum total of 5 days in one year).

In addition to utilizing professional leave days, <u>professional leave monies</u> may be used to reimburse course tuition. Coursework paid with professional leave monies, however, is not eligible for salary schedule advancement.

<u>Coursework taken on Agency time</u> (outside of professional leave days) is not eligible for salary schedule advancement. If professional leave days are not available or the staff member does not wish to utilize professional leave days, staff members may submit a calendar change request to their supervisor in order to attend courses on non-work days so the course may be eligible for salary schedule advancement purposes.

#### **Agency-directed Activities**

Coursework taken during Agency-directed activities may be eligible for salary schedule advancement if the staff member a) uses professional leave days, b) elects not to be paid for the time and instead uses non-work days, or c) uses some combination of professional leave and non-work days.

Eligible expenses related to the Agency-directed activity (such as lodging, mileage, meals, etc) would be paid by the Agency, since the Agency is directing the staff member to attend. In these situations, 1) a professional leave request form is submitted to request professional leave days to be used (no expenses to be paid with professional leave monies) and 2) an Agency-Directed Travel Request form is completed for the Agency expenses to be paid (lodging, mileage, etc.).

For non-work days, the supervisor is to note on the Agency-Directed form that per diem payment (salary) is not approved

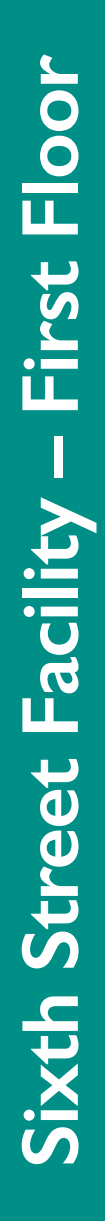

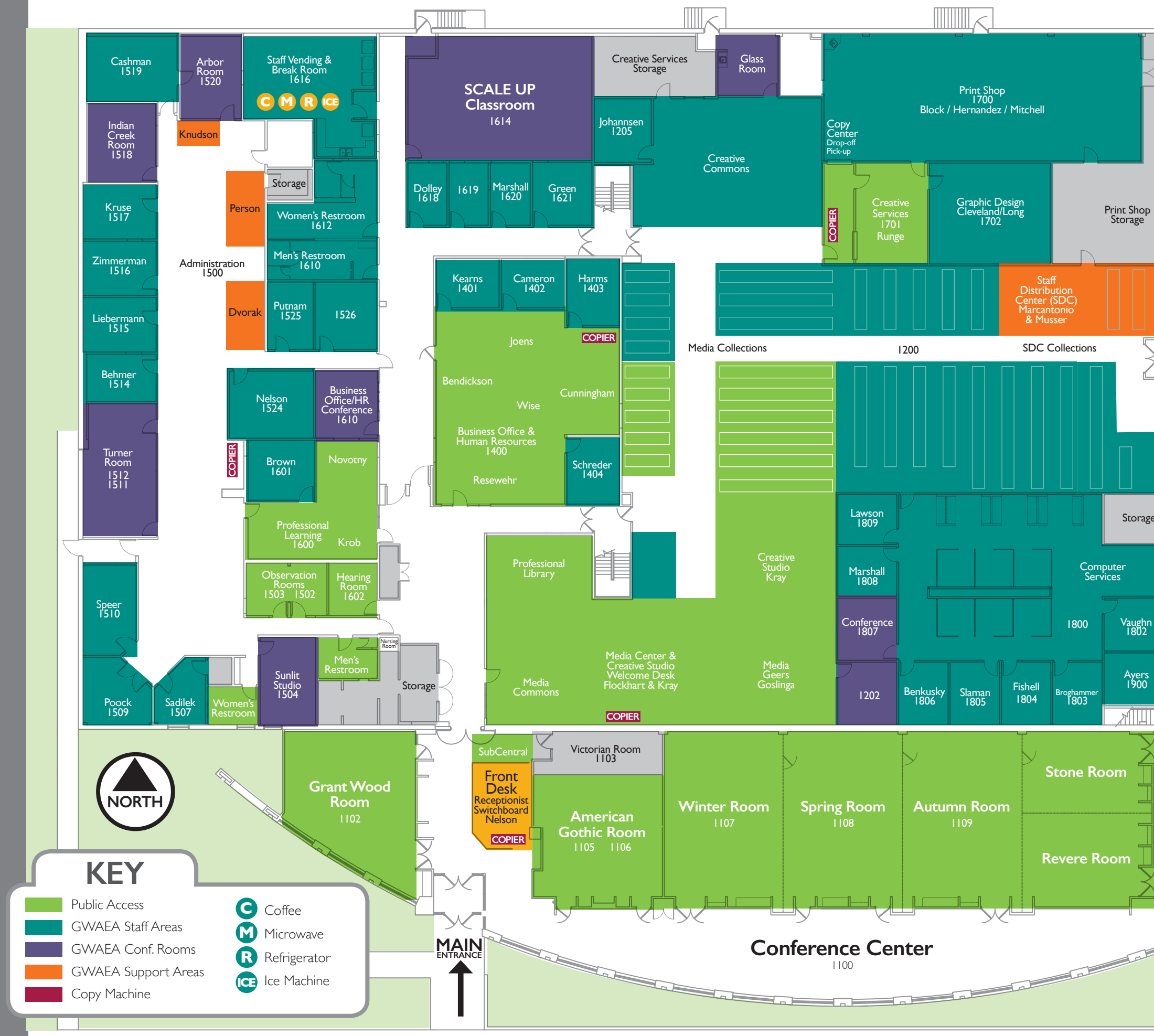

**NOTE:** Numbers on this map indicate Room/Area numbers <u>NOT</u> phone extensions. last updated July 19, 2021

Parking Lot

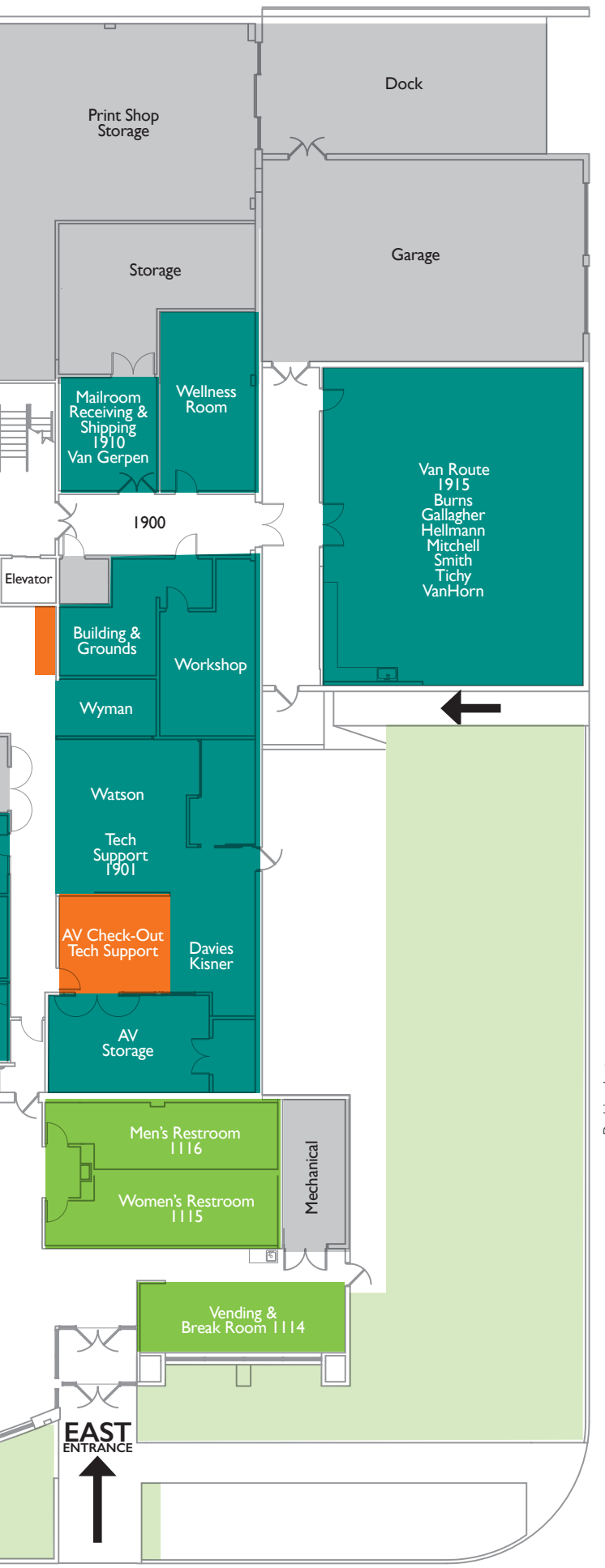

Storage

Vaughn 1802

Ayers 1900

TTUR

ď

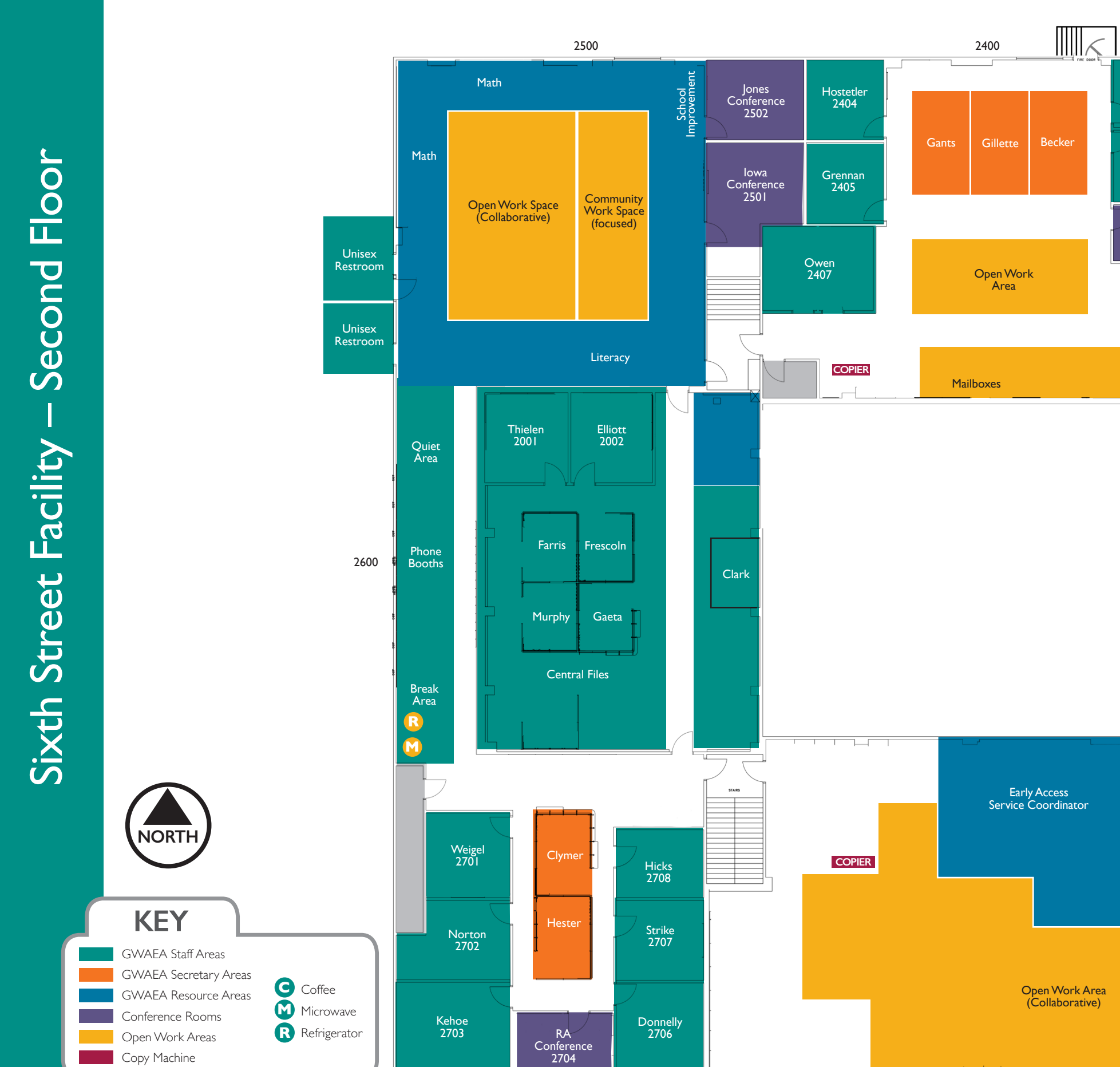

2700

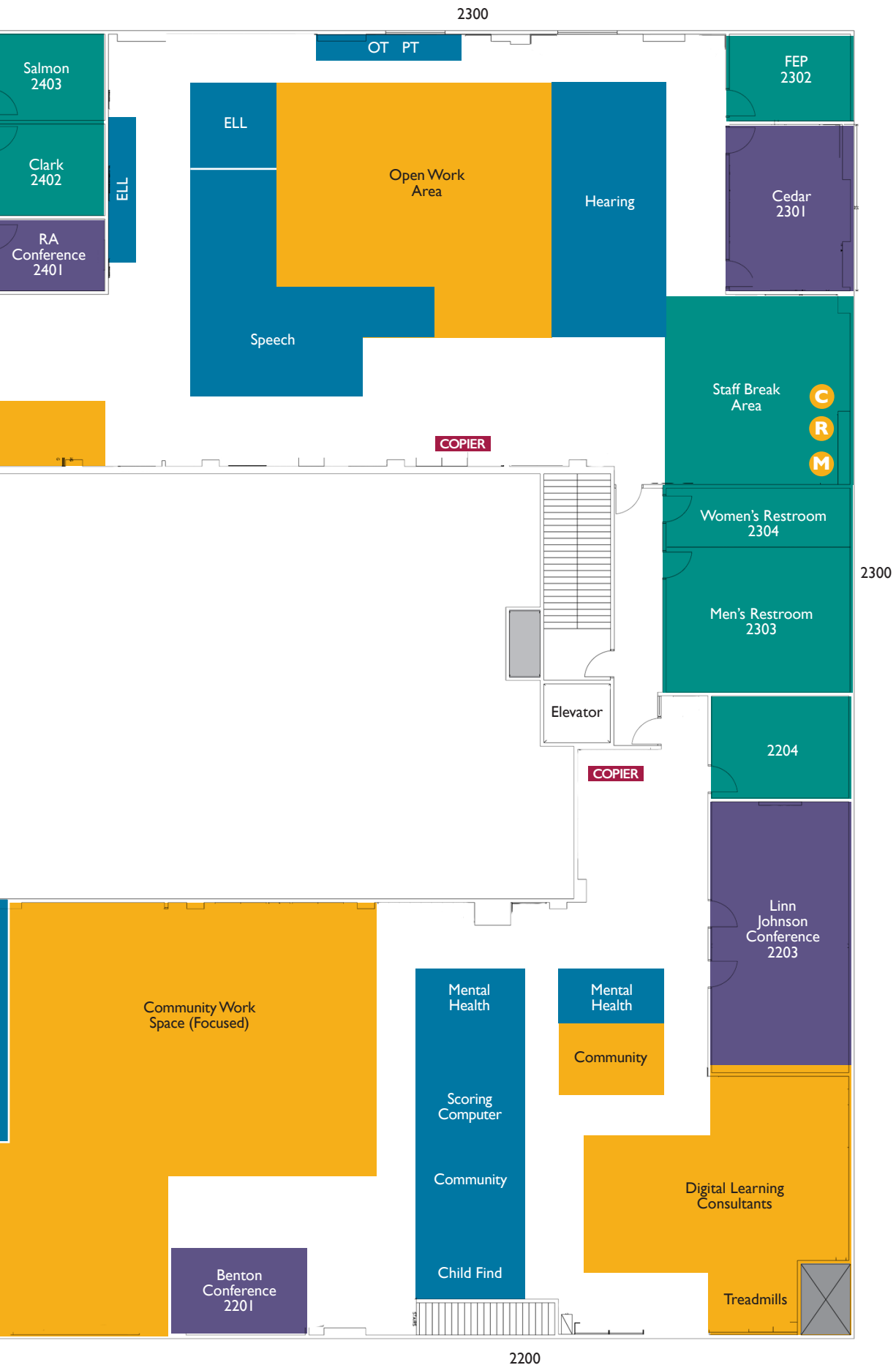

**NOTE:** Numbers on this map indicate Room/ Area numbers <u>NOT</u> phone extensions. last updated July 19, 2021 2100

# Grant Wood AEA | 33rd Avenue

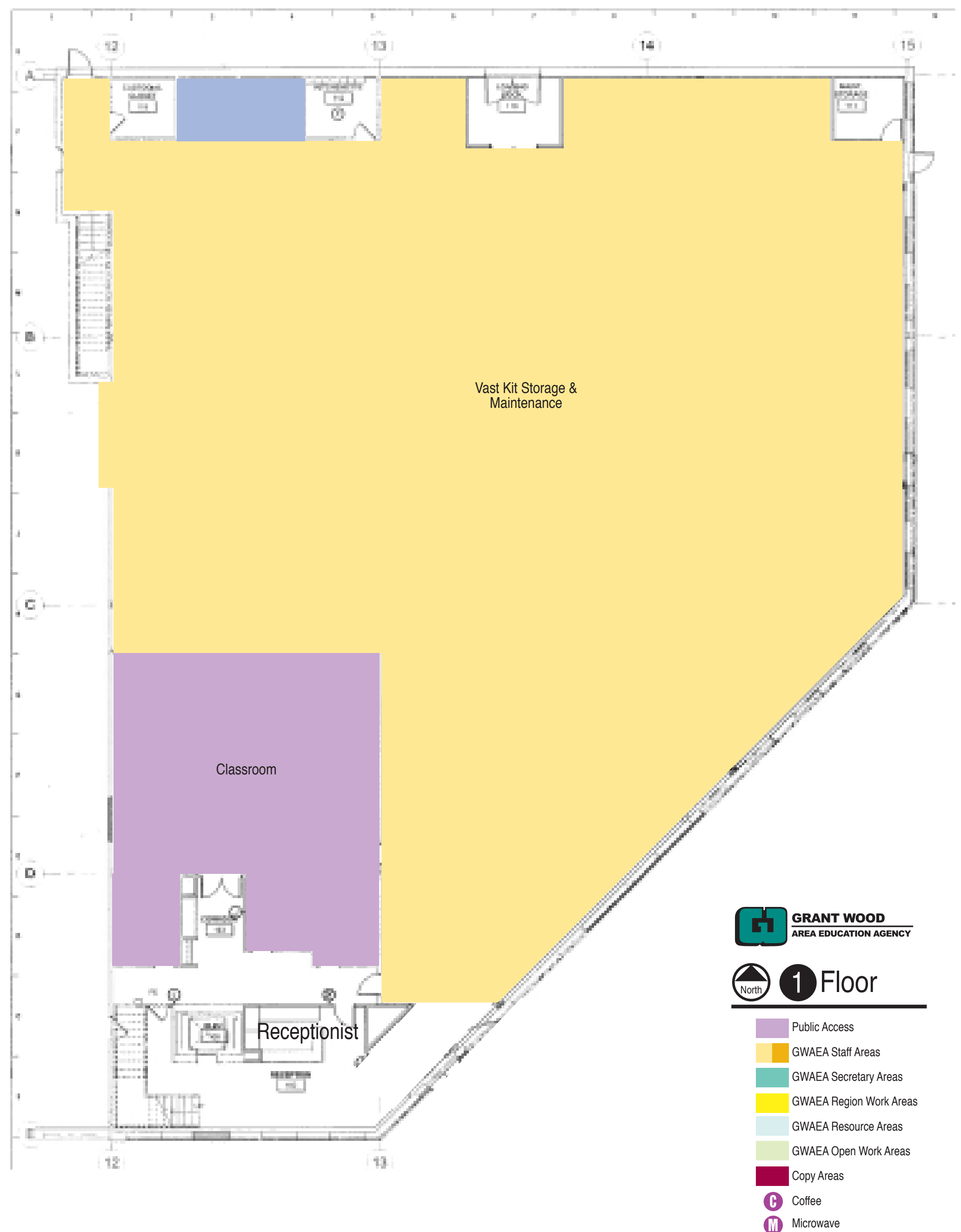

Microwave

Refrigerator

R

# Grant Wood AEA | 33rd Avenue

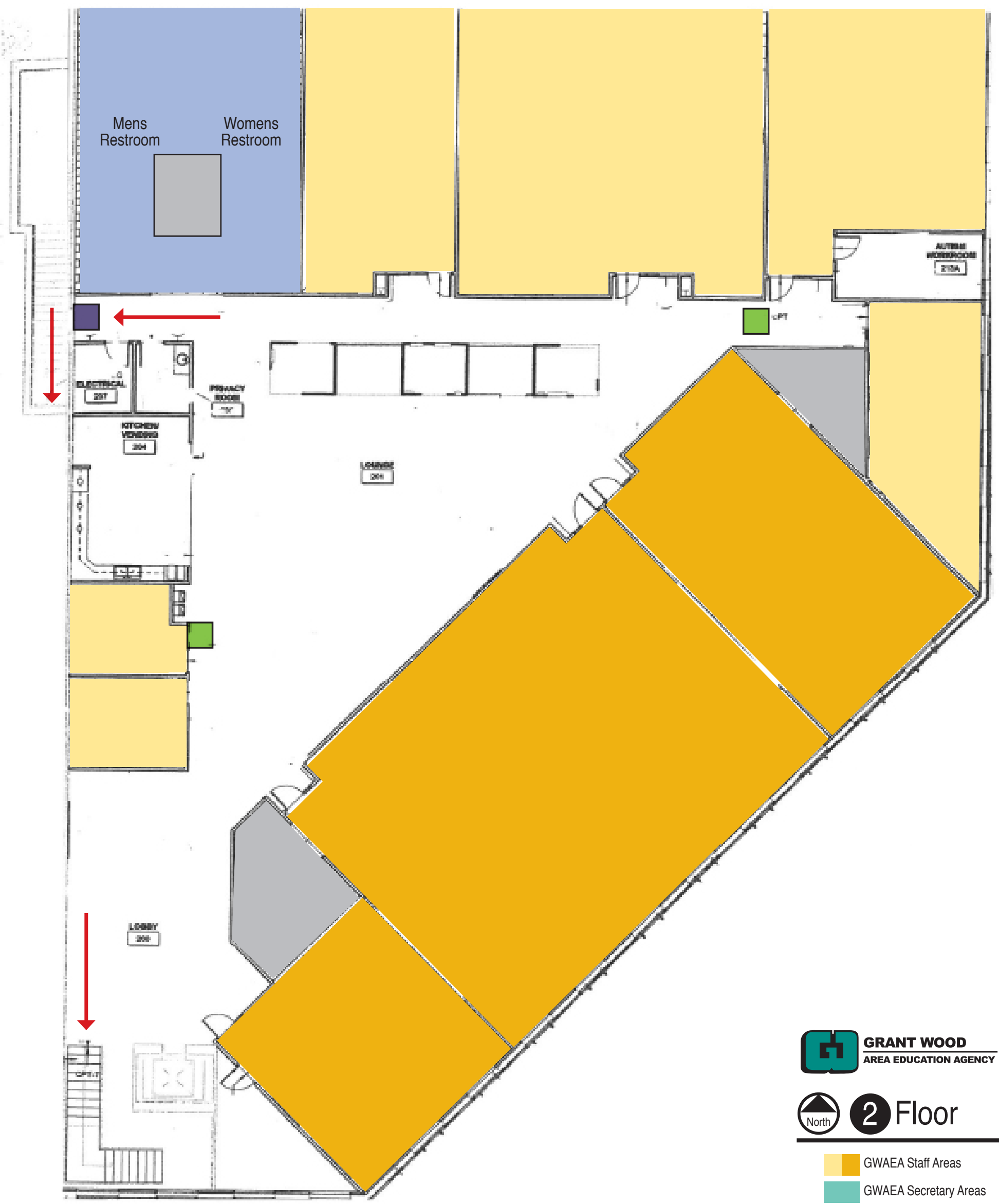

**GWAEA Region Work Areas** 

**GWAEA** Resource Areas

GWAEA Open Work Areas

Copy Areas

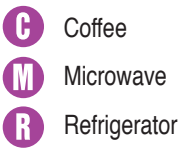

# Tornado Safe & Fire Exit Plan

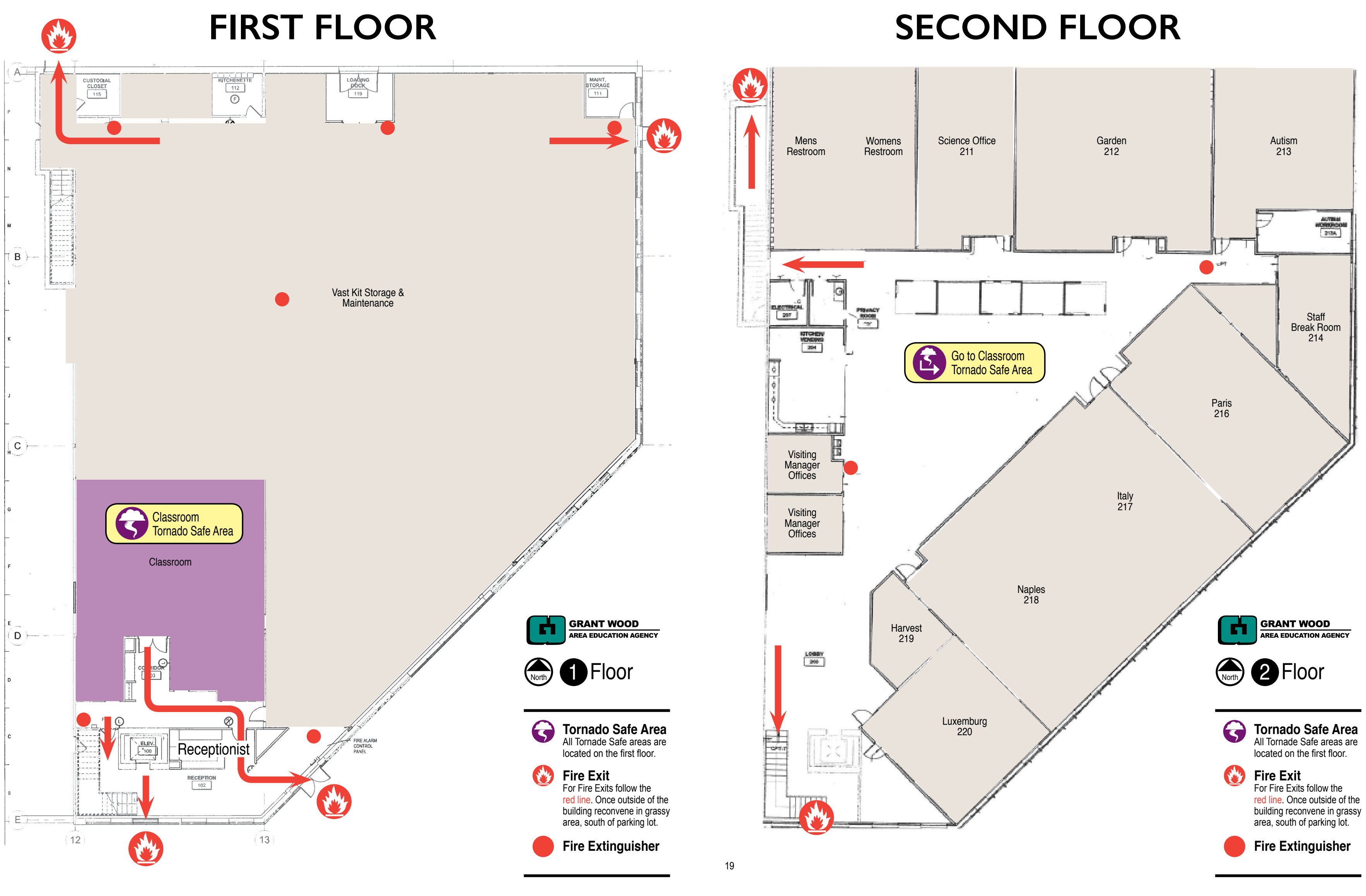

#### **2021 - 2022** SCHOOL DISTRICTS AND COUNTIES SERVED BY GRANT WOOD AREA EDUCATION AGENCY

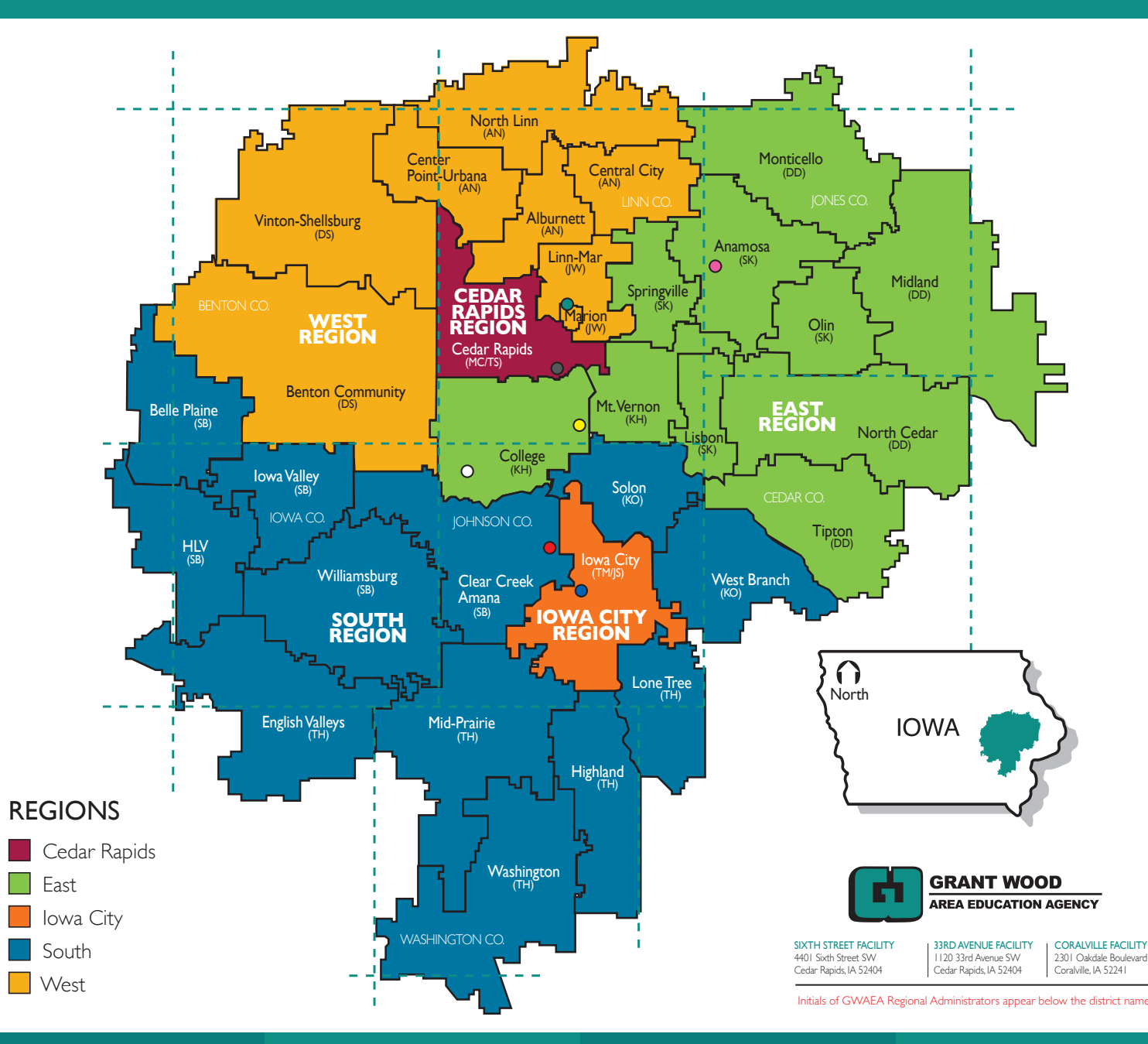

#### **ADMINISTRATION**

John Speer Chief Administrator

Maria Cashman Associate Chief Administrator/ Executive Director of Special Education

Tracy Liebermann Director of Teaching and Learning

Bill Poock Director of Teaching and Learning

John Zimmerman Director of Teaching and Learning

Barb Harms Director of Business Services

Jackie Schreder Director of Human Resources

Renee Nelson Director of Communications

#### **PROGRAM MANAGERS**

Stacy Behmer Coordinator of Digital Learning/Media Services

Nicole Brown Professional Development Coordinator

Melissa Grennan Early Education Administrato

Tara Johannsen Creative Services Supervisor

Sarah Kruse

Jason Marshall Coordinator of Educational/ Informational Technology Services

#### **REGIONAL** ADMINISTRATORS

Shane Boeve (SB) Megan Clark (MC) Danielle Donnelly (DD) Kristi Hicks (KH) Tina Hoffman (TH) Shannon Kehoe (SK) Terri McGraw (TM) Ann Norton (AN) Kim Owen (KO) Tim Salmon (TS) Julie Stoneking (JS) Darrin Strike (DS) Jill Weigel (JW)

#### **OFF SITE PROGRAMS**

#### Sam Hostetler

#### Off-Site Programs Administrator

- O GWAEA Behavior Programs
- Anamosa State Penitentiary
- Foundation II Shelter
- IMCC (Oakdale)
- Linn County Detention
- O Project VITAL
- Youth Emergency Shelter

#### Administrative Assistant Assignments 2021-2022

| Nicole<br>West Region<br>(Ann/Darrin/Jill)<br>Curriculu<br>m<br>Directors<br>ELL<br>Math<br>Talented/Gifted<br>CISM<br>TCIT<br>SSW<br>Common Learning                                                                 | Josie<br>East Region<br>(Shannon/Danielle/Kristi)<br>• SEBMH/Wellbeing<br>• Behavior Coaches<br>• PBIS<br>• ISF<br>• Challenging<br>Behavior<br>• Referrals<br>• Emergent Lit<br>• GEL<br>• SPEL<br>• Social Studies                                             | Elizabeth<br>Early ACCESS/Early Childhood<br>(Melissa/Kim/Sam)<br>• Early ACCESS:<br>• EA Autism<br>• EA Svce Coord<br>• EA Educators<br>• Early Childhood:<br>• CART<br>• EC/PBIS<br>Consultants<br>• CPI<br>• FEP<br>• Offsite Programs | Lisa<br>Cedar Rapids Region<br>(Megan/Tim)<br>Hearing<br>SLP/SLP Paras<br>2nd Floor Supply<br>Cabinets - 6th<br>Support Team<br>Communications                                                                                                    | Donna<br>33rd Ave<br>(Darrin/Danielle/Tara)<br>CTE/Perkins<br>Facilities - 33 <sup>rd</sup><br>33rd Receptionist<br>Autism<br>Science<br>Supply Cabinets<br>33rd<br>VAST | Sue<br>Iowa City Region<br>(Terri/Juliei)<br>Psych<br>SE Consultants<br>TLC<br>Facilities - CV<br>Coralville<br>Receptionist (w/Jodi)                                    |
|----------------------------------------------------------------------------------------------------|----------------------------------------------------------------------------------------------------|----------------------------------------------------------------------------------------------------|----------------------------------------------------------------------------------------------------|----------------------------------------------------------------------------------------------------|----------------------------------------------------------------------------------------------------|
| Jodi<br>South Region<br>(Tina/Kim/Shane)<br>Adaptive PE<br>Alternate<br>Assessment<br>Internal<br>Mentoring<br>OT/COTA<br>PT<br>Supply Cabinets -<br>CV<br>Transition<br>Vision<br>Coralville<br>Receptionist (w/Sue) | <ul> <li>School Improvement</li> <li>Meg<br/>(Kim)</li> <li>External<br/>Induction/<br/>Mentoring</li> <li>Dulcie<br/>(Jason)</li> <li>Agency<br/>Metrics</li> <li>Computer<br/>Services</li> <li>State IMS</li> <li>SubCentral</li> <li>Tech Support</li> </ul> | Gayle<br>(Melissa)<br>• Referrals<br>for 0-5:<br>• EA/EC<br>• CART/<br>Hearing<br>• Interpreters<br>Linda<br>(Melissa)<br>• Web IFSP Admin<br>• EA Compliance<br>• DE Liaison                                                             | Susan<br>(Nicole)<br>• YMFHA<br>• Course<br>Registrations/Transcripts/<br>License Renewal (with<br>Kim)<br>• AEA Learning Online and<br>required staff trainings<br>(with Kim)<br>Kim<br>(Nicole)<br>• TQ<br>• PD Room Reservations<br>• Course<br>Registrations/Transcripts/<br>License Renewal (with<br>Susan)<br>• AEA Learning Online and<br>required staff trainings<br>(with Susan) | Jessica<br>(Maria, Sarah)<br>Added Days<br>BIRT<br>Child Find<br>IMS<br>Becky<br>(Bill, Renee)<br>Mediation<br>Significant<br>Disabilities<br>IDEA<br>Surrogate          | Connie<br>(John Z, Tracy, Stacy)<br>AAC<br>Assistive Tech<br>Blended/Personal<br>Learning<br>Digital Learning<br>Media<br>Org Leadership<br>Melissa<br>(John S)<br>Board |

#### Management Assignments with Administrators 2021\_2022

| Management Assignments with Administrators 2021-2022 updated 6/8/21 jk                                                                                                    |                                                                                                    |                                                                                                    |                                                                                                    |                                                                                                    | updated 6/8/21 jk                                                                                                    |                                                                                                    |
|----------------------------------------------------------------------------------------------------|----------------------------------------------------------------------------------------------------|----------------------------------------------------------------------------------------------------|----------------------------------------------------------------------------------------------------|----------------------------------------------------------------------------------------------------|----------------------------------------------------------------------------------------------------|----------------------------------------------------------------------------------------------------|
| Management Assignme<br>Shannon -East<br>Anamosa<br>Lisbon<br>Olin<br>Springville<br>GEL<br>SPEL<br>Social Studies                                                                                                    | nts with Administrators<br>Danielle - East<br>Midland<br>Monticello<br>North Cedar<br>Tipton<br>Autism (SEE-KS)<br>School Improvement<br>Mediation                              | 2021-2022<br><u>Kristi - East</u><br>College Community<br>Mt. Vernon<br><i>SEBH/Wellbeing</i><br>• <i>Behavior Coaches</i><br>• <i>PBIS</i><br>• <i>ISF</i><br>• <i>Challenging Behavior</i>                    | Tina - SouthEnglish ValleysHighlandLone TreeMid-PrairieWashingtonHiringInternal MentoringAlt. AssessmentVisionSignificant Disabilities                                                                                                    | Shane - South<br>Belle Plaine<br>Clear Creek Amana<br>HLV<br>Iowa Valley<br>Williamsburg<br>APE<br>OT/COTA<br>PT               | Kim - South<br>Solon<br>West Branch<br>FEP<br>Hiring<br>New Teacher Center<br>SubCentral                                      | updated 6/8/21 jk<br>Sam-Off-Site<br>Administrator<br><i>GWAEA Behavior</i><br><i>Programs</i><br>Off-sites<br>• Anamosa State Penn<br>• Foundation 2<br>• IMCC (Oakdale)<br>• Linn County Det<br>• VITAL<br>• YES |
| Terri - IC<br>Iowa City<br>Hiring<br>SE Consultants<br>SDI Link                                                                                                    | Julie - IC<br>Iowa City<br>Psychologists<br>TLC                                                                                                    | Ann- West<br>Alburnett<br>Center Point-Urbana<br>Central City<br>North Linn<br><i>Curriculum Directors</i><br><i>ELL</i><br><i>Hiring</i><br><i>Math</i><br><i>Talented &amp; Gifted</i>                        | Transition<br>Jill- West<br>Linn-Mar<br>Marion<br>CISM<br>Mediation<br>SSW<br>TCIT                                                                                                    | Darrin- West<br>Benton<br>Vinton-Shellsburg<br><i>CTE/Perkins</i><br><i>Future Ready</i><br><i>Science/VAST</i>                | Megan - CR<br>Cedar Rapids<br><i>SLP</i>                                                                                      | CPI<br>Tim - CR<br>Cedar Rapids<br>Hearing<br>Mediation<br>Support Team                                                                                                    |
| Tara – Creative         Services Supervisor         Facilities         Van Delivery         Nicole – Prof         Development Coord         Eval Approval         Teacher Quality         YMHFA         Renee – Director of         Communications         First Responder Training         Legislative Advocacy         Zone Leaders | Stacy – Coord ofDigital Learning/Media ServicesAACATBlended LearningDigital LearningSDCSarah - FacilitatorBIRTChild FindIMSCo-Link EC/EABarb – Director ofBusiness ServicesMIIP | Jason – Coord Ed<br>/Info Tech Services<br>LEA Tech Directors<br>Jackie – Dir of HR<br>Equity Committee<br>Induction and PI<br>Melissa– Early Ed<br>Administrator<br>(EA/EC)<br>EA Autism<br>EC PBIS<br>EC CART | John – Chief<br>Administrator<br>Maria Cashman<br>Barb Harms<br>Renee Nelson<br>Melissa Sadilek<br>Maria–Assoc.Chief<br>Admin/Exec Dir SE<br>Melissa Grennan<br>Jessica Knudson<br>Sarah Kruse<br>Tracy Liebermann<br>Bill Poock<br>Jackie Schreder<br>John Zimmerman | Bill – DTL<br>Nicole Brown<br>Danielle Donnelly<br>Shannon Kehoe<br>Ann Norton<br>Becky Person<br>Darrin Strike<br>Jill Weigel | John Z. – DTL<br>Stacy Behmer<br>Shane Boeve<br>Connie Dvorak<br>Tina Hoffman<br>Tara Johannsen<br>Jason Marshall<br>Kim Owen | <b>Tracy – DTL</b><br>Megan Clark<br>Kristi Hicks<br>Sam Hostetler<br>Terri McGraw<br>Tim Salmon<br>Julie Stoneking                                                                                                |

#### 2021-2022 Regions, Administrators and Support Staff

| CR                    |                        | TL                          | EAST               |                          | BP               |                  |
|-----------------------|------------------------|-----------------------------|--------------------|--------------------------|------------------|------------------|
| Megan Clark           | 399-6847               | Lisa Becker                 | Shannon Kehoe      | 399-6793                 |                  | Josie Hester     |
| Cell: 319-321-0875    |                        | 399-6821                    | Cell: 319-721-7208 |                          |                  | 399-6851         |
|                       | Cedar Rapids           |                             |                    | Anamosa                  | Olin             |                  |
|                       |                        |                             |                    | Lisbon                   | Springville      |                  |
| CR                    |                        | TL                          |                    |                          |                  |                  |
|                       | 399-6535               | Lisa Becker                 | EAST               | 200 6950                 | BP               | la sia l la star |
| Cell: 515-419-9679    | Codor Popido           | 399-6821                    | Coll: 210 240 0227 | 399-0020                 |                  | Josle Hester     |
|                       | Cedal Rapids           |                             | Cell. 319-240-0327 | Midland                  | North Cedar      | 399-0037         |
| IC                    |                        | т                           |                    | Monticello               | Tipton           |                  |
| Julie Stoneking       | 626-1153               | Sue Heath                   |                    |                          |                  |                  |
| Cell: 563-260-4213    |                        | 626-1137                    | EAST               |                          | ΤL               |                  |
|                       | Iowa City              |                             | Kristi Hicks       | 399-6810                 |                  | Josie Hester     |
|                       |                        |                             | Cell: 319-533-5485 |                          |                  | 399-6851         |
| IC                    |                        | TL                          |                    | College                  | Mt Vernon        |                  |
| Terri McGraw          | 626-1221               | Sue Heath                   |                    |                          |                  |                  |
| Cell: 319-430-9480    |                        | 626-1137                    | SOUTH              | 000 4400                 | JZ               |                  |
|                       | lowa City              |                             | Shane Boeve        | 626-1136                 |                  | Jodi Flynn       |
| WEST                  |                        |                             | Cell: 319-383-8843 | Rollo Dising             |                  | 626-1161         |
| Ann Norton            | 399-6455               | BP<br>Nicole Clymer         |                    | Belle Plaine             | Iowa Valley      |                  |
| Cell: 319-480-1477    | 000-0400               | 399-6757                    |                    | HLV                      | williamsburg     |                  |
|                       | Alburnett              | Central City                |                    |                          |                  |                  |
|                       | Center Point-Urbana    | North Linn                  | SOUTH              |                          | JZ               |                  |
|                       |                        |                             | Tina Hoffman       | 626-1138                 |                  | Jodi Flynn       |
| WEST                  |                        | BP                          | Cell: 319-360-3053 |                          |                  | 626-1161         |
| Darrin Strike         | 399-6516               | Nicole Clymer               |                    | English Valleys          | Mid-Prairie      |                  |
| Cell: 641-210-8655    |                        | 399-6757                    |                    | Highland                 | Washington       |                  |
|                       | Benton                 | Vinton-Shellsburg           |                    | Lone Tree                |                  |                  |
| WEST                  |                        |                             | SOUTH              |                          |                  |                  |
|                       | 399-6464               | Nicole Clymer               | Kim Owen           | 399-6803                 | JZ               | .lodi Elvnn      |
| Cell: 319-573-1980    |                        | 399-6757                    | Cell: 319-481-0339 |                          |                  | 626-1161         |
|                       | Linn Mar               | Marion                      |                    | Solon                    | West Branch      |                  |
|                       |                        |                             |                    |                          |                  |                  |
| Off-Sites             |                        | TL                          |                    |                          |                  |                  |
| Sam Hostetler         | 399-6440               | Donna Alger                 |                    |                          |                  |                  |
| Cell: 612-360-4087    |                        | 399-6777                    |                    |                          |                  |                  |
|                       | Anamosa State Penn     | Linn County Detention       |                    |                          |                  |                  |
|                       | Foundation II          | VITAL                       |                    |                          |                  |                  |
|                       | Oakdale                | Youth Emergency Shelter     |                    |                          |                  |                  |
|                       |                        |                             |                    |                          |                  |                  |
|                       |                        |                             |                    |                          |                  |                  |
| Associate Chief Admir | nistrator/Executive Di | rector of Special Education |                    | Facilitator              |                  |                  |
| Maria Cashman         | 399-684                | 7 Jessica Knudson 399-6801  | Sarah Kruse        | 399-6806                 | Jessica Knu      | dson 399-6801    |
|                       |                        |                             |                    |                          |                  |                  |
| Dire                  | ctor of Teaching and   | Learning                    |                    | Early Education Admir    | <u>nistrator</u> |                  |
| John Zimmerman        | 399-673                | 2 Connie Dvorak 399-6737    | Melissa Grennan    | phone                    | E                | Elizabeth Gants  |
| Rill Poock            | 399-646                | Connie Dvorak 399-6737      |                    |                          |                  | 399-6849         |
| DIII POUCK            | 399-070                | S Becky Person 399-0804     |                    | EA/EC Deferrels 200 6746 |                  |                  |
|                       |                        |                             | Wab II             | EA/EC Releffals 399-6/46 |                  | Linda Elliott    |
|                       |                        |                             | web in             | 5. Automator 355-0500    |                  | Linua Elliul     |
|                       |                        |                             |                    |                          |                  |                  |
| Additional Notes:     |                        |                             |                    |                          |                  |                  |
| Bill will supervise B | ecky, Nicole           |                             |                    |                          |                  |                  |
| John will supervise   | Connie, Jason, St      | acy, Tara                   |                    |                          |                  |                  |

Maria will supervise Bill, Jackie, Jessica, John, Melissa, Sarah, Tracy John Speer will supervise Barb, Maria, Melissa, Renee

This list is color coded. RA's supervisor is listed in same color font.

# Discipline Links and Leads 2021-2022

| Discipline/Team                                             | Link Support                                                     |                 |
|-------------------------------------------------------------|------------------------------------------------------------------|-----------------|
|                                                             | Lead                                                             |                 |
| AAC                                                         | Stacy Behmer<br>Jessica Krob                                     | Connie Dvorak   |
| APE                                                         | Shane Boeve<br>Rhyanne Hartwig                                   | Jodi Flynn      |
| Alternate Assessment                                        | Tina Hoffman<br>Terri Knipper                                    | Jodi Flynn      |
| Assistive Technology                                        | Stacy Behmer<br>Kelli Robertson                                  | Connie Dvorak   |
| Autism                                                      | Danielle Donnelly<br>Michelle Sunner<br>Michelle Nuehring        | Donna Alger     |
| SEBH Coaches                                                | Kristi Hicks<br>Teresa Grider-Baker                              | Josie Hester    |
| Blended Learning                                            | Stacy Behmer<br>Beth Swantz<br>Mindy Cairney                     | Connie Dvorak   |
| Brain Injury Resource Team (BIRT)                           | Sarah Kruse<br>Vicki Klein Girard                                | Jessica Knudson |
| Challenging Behavior Team<br>(CBST)                         | Kristi Hicks<br>Amy Graber                                       | Josie Hester    |
| Child Find Team                                             | Sarah Kruse<br>Hillary Prall<br>Tonya Vitense                    | Jessica Knudson |
| CISM                                                        | Jill Weigel<br>Katy Lee<br>Sharon Clark                          | Nicole Clymer   |
| Competent Private Instruction (CPI)                         | <mark>TBD</mark><br>Erikka Vosmek                                | TBD             |
| Computer Science                                            | Stacy Behmer<br>Corey Rogers                                     | Connie Dvorak   |
| Crisis Prevention Intervention (CPI)<br>(Learning Supports) | Sam Hostetler<br>Terri Knipper<br>Brandee Gehl                   | Elizabeth Gants |
| СТЕ                                                         | Darrin Strike<br>Chad Blanchard                                  | Donna Alger     |
| Digital Learning Consultants                                | Stacy Behmer                                                     | Connie Dvorak   |
| Early ACCESS                                                | Melissa Grennan<br>Sarah Kruse<br>Susan Thuma-Rew<br>Kara Gruber | Elizabeth Gants |
| Early Childhood                                             | Melissa Grennan<br>Sarah Kruse<br>Samantha Collins               | Elizabeth Gants |
| ELL                                                         | Ann Norton<br>Lynn Tiemann                                       | Nicole Clymer   |
| Emergent Literacy                                           | Shannon Kehoe<br>Alaina Daters                                   | Josie Hester    |
| Hearing                                                     | <b>Tim Salmon</b><br>Kim Lestina<br>Kelly Varnum                 | Lisa Becker     |

# Discipline Links and Leads 2021-2022

| Literacy (GenEd)                    | Shannon Kehoe                     | Josie Hester            |
|-------------------------------------|-----------------------------------|-------------------------|
|                                     | Laura Johnson                     |                         |
|                                     | Jess Quandahl                     |                         |
| Math                                | Ann Norton                        | Nicole Clymer           |
| Math                                | Janet Greene                      |                         |
|                                     | Amy Keller                        |                         |
| Mentoring/Induction                 | Kim Owen (External)               | Meg Gillette (External) |
| Mentoling/induction                 | Becky Gardemann                   |                         |
|                                     | Tina Hoffman (Internal Mentoring) | .lodi Elvnn (Internal   |
|                                     | Patrick Lussenhop                 | Mentorina)              |
| Occupational Therapy                | Shane Boeve                       | Jodi Flynn              |
|                                     | Audrev White                      |                         |
|                                     | Monica Packard                    |                         |
| PBIS                                | Kristi Hicks                      | Josie Hester            |
|                                     | Tammy Beener                      |                         |
|                                     | Erin Welsh                        |                         |
| ISF                                 | Kristi Hicks                      | Josie Hester            |
|                                     | Tammy McSweeney                   |                         |
|                                     | Katy Lee                          |                         |
| Perkins Grant                       | Darrin Strike                     | Donna Alger             |
|                                     | Chad Blanchard                    |                         |
| Physical Therapy                    | Shane Boeve                       | Jodi Flynn              |
|                                     | Colleen Knipper                   |                         |
| Regional Planning Partnership (RPP) | Darrin Strike                     | Melissa Sadilek         |
| (Career/Tech Education)             | Chad Blanchard                    | Donna Alger             |
| School Psychology                   | Julie Stoneking                   | Sue Heath               |
|                                     | Sharon Clark                      |                         |
| School Improvement                  | Danielle Donnelly                 | Josie Hester            |
|                                     | Chad Blanchard                    |                         |
|                                     | Dawn Kruse                        |                         |
| School Social Work                  | Jill Weigel                       | Nicole Clymer           |
|                                     | Shana Wagner                      |                         |
|                                     | Julie King                        |                         |
| Science                             | Darrin Strike                     | Donna Alger             |
|                                     | Steve Bartlett                    |                         |
|                                     | Laura Musser                      |                         |
| Social Studies                      | Shannon Kehoe                     | Josie Hester            |
| Special Ed Literacy Team            | Shannon Kehoe                     | Josie Hester            |
|                                     | Ronda Hilbert                     |                         |
| Special Ed Consultant               |                                   | Sue Heath               |
|                                     | Sheryi Yates                      |                         |
| Speech Language Dethelogist         | Brandee Geni                      | Line Beeker             |
| Speech-Language Pathologist         |                                   | Lisa Becker             |
|                                     | Olivia Farrall                    |                         |
| Support Toom                        |                                   | Lizz Packar             |
| Support ream                        | Lisa Becker                       | LISA DECKEI             |
| Talantad & Cittad                   | Ann Norton                        | Nicolo Clymor           |
| Talefiled & Gilled                  | Frikka Vosmek                     | Nicole Clymer           |
| VAST Center                         | Darrin Strike                     | Donna Alger             |
|                                     |                                   |                         |
|                                     | Mary Zobeck                       |                         |
| Vision                              | Tina Hoffman                      | lodi Elypp              |
|                                     | Susan Brennan                     |                         |
|                                     |                                   |                         |

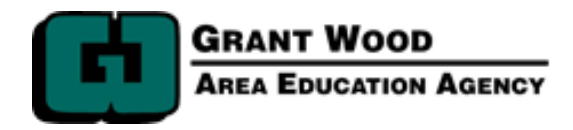

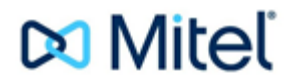

#### Welcome to the Grant Wood AEA, VOIP phone system.

#### **Ouick set up instructions**

#### New User Voicemail Set Up

Press voicemail button on phone, Or from outside the agency, dial 399-6555 Press #, Enter extension number, Enter 1234 (default password), Follow prompts to set your password.

#### **To Record Your Greeting**

Press voicemail button on phone Or from outside the agency, dial 399-6555 Press #, enter extension number Enter password followed by # Press "7" for mailbox options Press "1" to record Press "3" to delete Press "\*" to cancel

#### To Check Your Voicemail

Press voicemail button on phone Or from outside the agency, dial 399-6555 Press #, enter extension number Enter your password followed by # Press "1" to listen press "2" to save press "3" to delete press "4" to forward a message Press "6" to check date & time Press "8" to pause

# How to set a desk phone to your extension At a hotdesk

Press the voicemail key on the phone, Enter your extension number, Enter password followed by #, Press 7,3,1

That phone will now be assigned to your extension. In this mode calls to your phone number will come directly to this phone. (Note if you have a permanent desk phone it will already be assigned to you).

# How to remove your extension from a phone at a shared desk

Press the voicemail key on the phone, Enter your password followed by #, Press 7,3,2

(The phone is now ready for other staff to use)

#### Mitel Connect Chrome Extension:

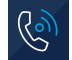

In Chrome select the Mitel icon in the upper right hand corner

Login with your Agency email address as the username and your Active Directory password

Select "Show Advanced" and enter in "10.18.0.51" and select "Log In"

Additional information about the Mitel Connect Chrome Extension can be found at: <u>https://oneview.mitel.com/s/article/Mitel-Connect-for-Chrome</u>

#### Accessing your Voicemail.

To access your voicemail from your assigned phone.

- Pick up the receiver and push the "Voice Mail" button.
- You will hear a greeting from the voice mail system.
- Enter your password and then the pound key.
- Follow the prompts for what you want to do.
  - Press 1 to listen to messages.
  - Press 7 to record/change your greeting.
- Press star, then 8, then 1 to log out.

To access your voicemail from any phone in the Grant Wood system.

- Pick up the receiver and dial 6555.
- After the greeting enter the pound key (this gets you into the voice mail system).
- Enter your password and then the pound key.
- Everything after this is the same as if you were at your phone.

To access your voicemail from home or anywhere else.

- Pick up the receiver and dial 399-6555 or 800-798-9771.
- After the greeting enter the pound key (this gets you into the voice
- mail system).
- Enter your password and then the pound key.
- Everything after this is the same as if you were at your phone.

### **Mitel Connect Chrome Extension Instructions**

#### To Login to the Mitel Connect Chrome Extension:

- 1. Open the Chrome browser.
- 2. Select the Mitel Connect Chrome extension in the upper right corner.
- Enter your email address as the username and enter your active directory password (same password you use to login to your computer for a PC user or the same password you use to access the gwstaff wifi network for a Mac user).
   Select "Show Advanced" and enter "mitel.gwaea.org" in the blank and select 'Login".

C)

| <b>Mitel</b> <sup>®</sup> Connect |  |
|-----------------------------------|--|
| yourname@gwaea.org                |  |
| Password                          |  |
| Hide Advanced 🔨                   |  |
| mitel.gwaea.org                   |  |
| ✓Remember me                      |  |
| Login                             |  |

Note: There is an installable version of the Mitel software that can be installed directly on your computer that has more features than the Chrome extension version. Some of these features are related to multiple greetings, call routing and utilizing the softphone feature. If interested in the full version of Mitel please contact Technology Support at <u>tech@gwaea.org</u> to arrange a time to install.

#### To Change the phone assignment to your cell phone :

- 1. Select the gear icon in the upper right corner of the mitel Chrome extension.
- If you have an office phone select "DeskPhone to assign it to that phone. Note: Softphone does not work with the Chrome extension - you need the full Mitel software installed to utilize this feature. Select "External Assignment" and enter your cell phone number with area code to assign calls from your Grant Wood extension to your cell phone.

| 🕔 Mitel                                                                                                    | _      |      | $\times$ |
|----------------------------------------------------------------------------------------------------|--------|------|----------|
| Mitel <sup>®</sup> Connect                                                                                                    |        |      |          |
| Version: 1.1.112.0<br>Logged in as: hayers@gwaea.org <u>Logout</u>                                                                                                    |        |      |          |
| Calls & Notifications Setting:                                                                                                    | S      |      |          |
| <ul> <li>CALL ROUTING</li> <li>Incoming calls will ring:</li> <li>● Deskphone</li> <li>● Softphone</li> <li>● Always assign to softphone on startup or reco</li> <li>● External Assignment Number</li> <li>Notifications</li> <li>✓ Browser notification ring sound</li> <li>① Applies only when setting above is "Deskphone".</li> </ul> | onnect |      |          |
| Copyright © 2017-2018, Mitel Networks Corporation, All Rig<br>Reserved.                                                                                                    | hts    | Done | 2        |

# Van Delivery and Materials Distribution

Grant Wood Area Education Agency (Grant Wood AEA) provides delivery to each public and accredited nonpublic building in the Agency's seven county service area. Deliveries can include, among other things, Grant Wood AEA communications, Media Center resources, Creative Services printing and inter-district correspondence.

# **Delivery Details**

Deliveries during the school year are made twice weekly to each building in a District on either Monday and Thursday or Tuesday and Friday. Delivery to the Cedar Rapids Community School District warehouse is daily, they in-turn deliver to their buildings.

**Important:** Please note that sensitive documents such as student records should be sent using the U.S. mail to ensure privacy and timely delivery.

- Yearly Delivery Calendar 2021-22 (PDF)
- Weekly Delivery Schedule 2021-22 (PDF)
- Van Route Map 2021-22 (PDF)

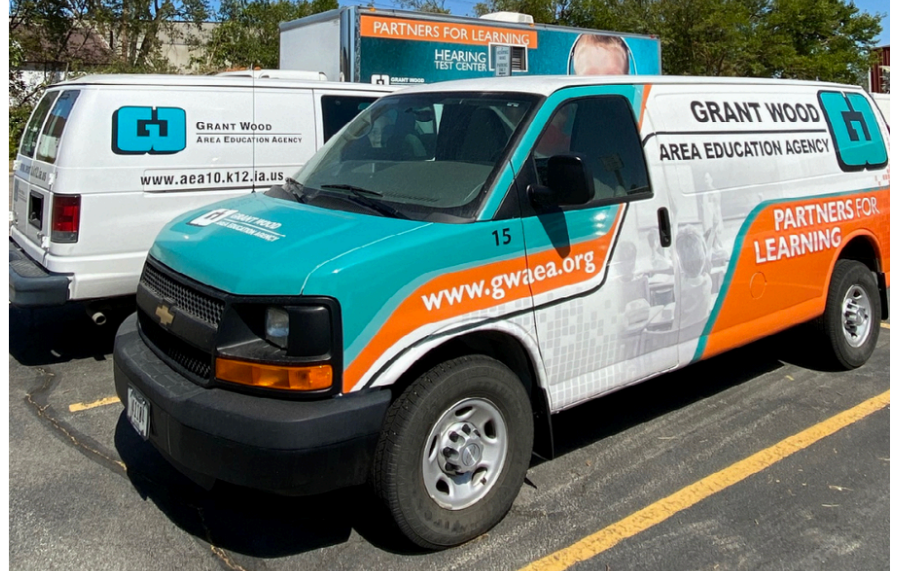

Each building has one location where van delivery is picked up and dropped off. All items should be addressed properly to ensure delivery to the correct person, building and district. Mail that is not addressed correctly will be sent to the district administration office. We do not hold any mail.

## SAMPLE

| Name        | Mary Smith        |
|-------------|-------------------|
| Building    | Atkins Elementary |
| District    | Benton CSD        |
| Van Route # | 3-1               |

## Summer Deliveries

Summer deliveries are made once every other week to only one designated building per district and to accredited non-public buildings by request.

• Summer Delivery Schedule 2021 (PDF)

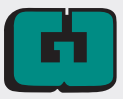

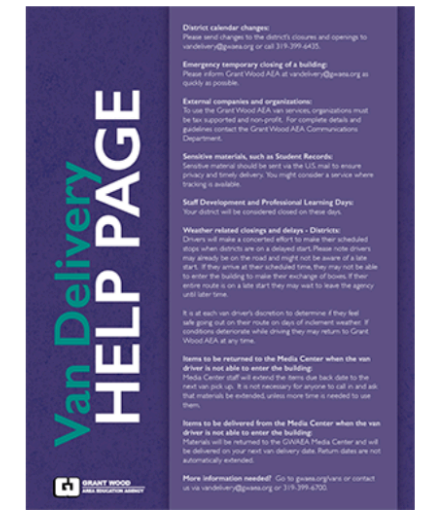

Grant Wood Area Education Agency extends equal opportunities in its employment practices, educational programs and services, and does not discriminate on the basis of color, gender, race, national origin, religion, creed, age, sexual orientation, gender identity, marital status, disability, veteran status or as otherwise prohibited by law. If you believe you or your child has been discriminated against or treated unjustly, please contact the Agency's Equity Coordinator, Maria Cashman, at 319-399-6847 or 800-332-8488, Grant Wood AEA, 4401 Sixth St SW, Cedar Rapids, IA 52404.

## **District Calendars**

Based on approved calendars for those we provide van service to, vans will not deliver or pickup on the days that are listed as closed. Your district will be considered closed on in-service days. If changes to the calendars are made throughout the year, please send an email to vandelivery@gwaea.org.

## Use of Van Delivery Service by External Organizations

Grant Wood AEA has guidelines for the dissemination of materials from other non-profit or tax-supported organizations, whether it be via our van delivery service or via electronic means. Contact our <u>Communications</u> <u>Department</u> to make a request.

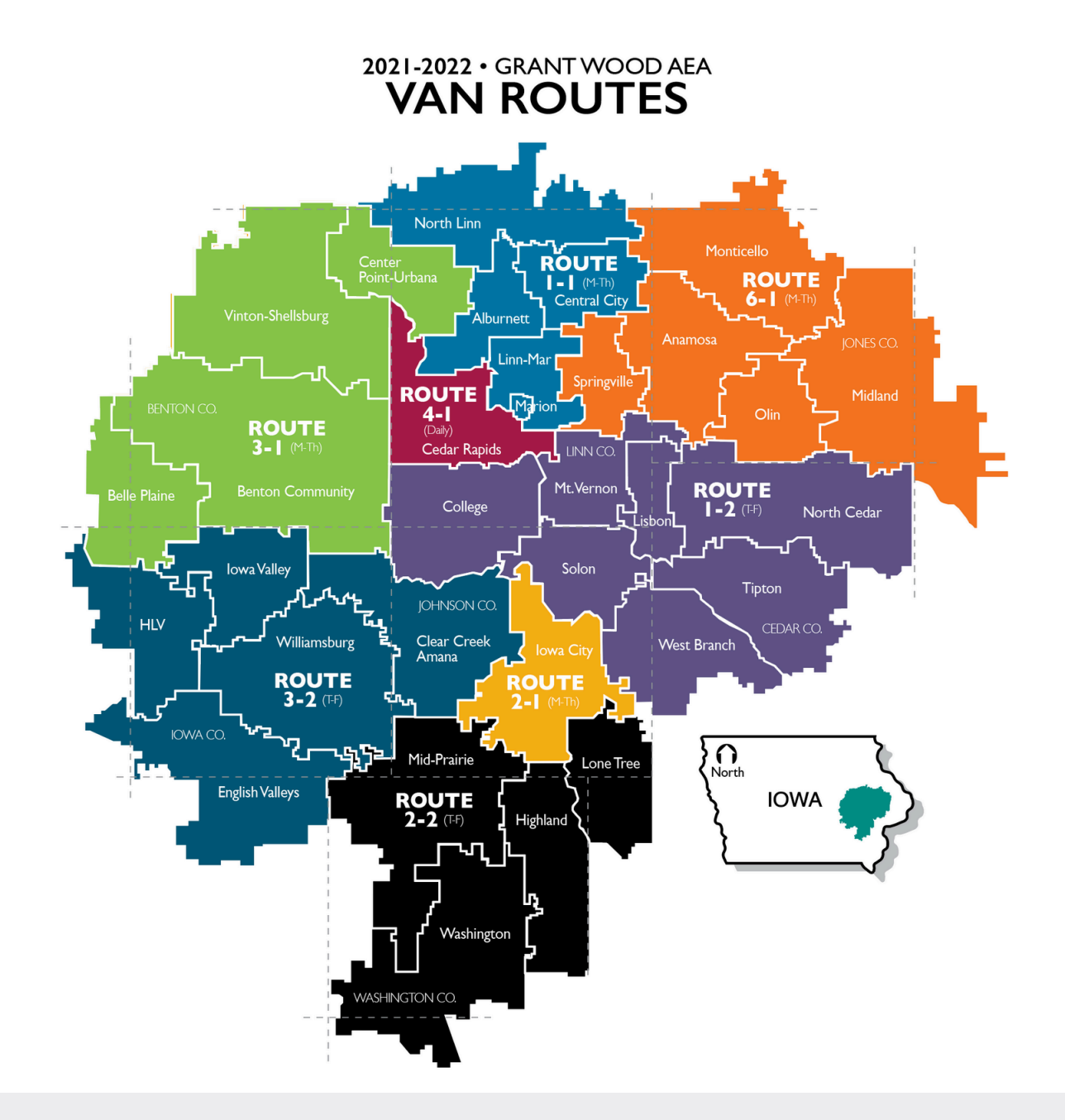

## www.gwaea.org/educators/media-center/van-delivery

# **GRANTWOOD AEA** VANROUTES 2021-22

All routes begin and end at the **GWAEA Sixth** Street facility.

**GWAEA** Van Delivery Days Mondays and Thursdays: 1-1, 2-1, 3-1, 6-1 Tuesdays and Fridays: 1-2, 2-2, 3-2 Monday through Friday: 4-1, 5-1

| Alburnett                    | I-IM-Th  |
|------------------------------|----------|
| All Saints                   | I-IM-Th  |
| Anamosa                      | 6-IM-Th  |
| Belle Plaine                 | 3-1M-Th  |
| Benton                       | 3-1M-Th  |
| Bertram/Four Oaks            | 6-1M-Th  |
| Cedar Rapids                 | 4-1Daily |
| Cedar Valley Christian       | 3-1M-Th  |
| Center Point-Urbana          | 9-1M-Th  |
| Central City                 | 9-1M-Th  |
| Central Lutheran             | 9-1M-Th  |
| Clear Creek Amana            | 9-2T-F   |
| College Community            | 1-2T-F   |
| English Valleys              | 3-2T-F   |
| Faith Academy                | 2-1M-Th  |
| GWAEA 33rd Avenue Facility   | 5-1Daily |
| GWAEA Coralville Facility    | 5-1Daily |
| GWAEA Sixth Street Facility  | 5-1Daily |
| HLV                          | 3-2T-F   |
| Heritage Christian School    | 2-1M-Th  |
| Highland                     | 7-2T-F   |
| Hillcrest Academy            | 2-2T-F   |
| Iowa City                    | 2-1M-Th  |
| Iowa Valley                  | 3-2T-F   |
| Isaac Newton                 | 3-2T-F   |
| LaSalle Middle - Holy Family | 3-1M-Th  |
| Linn Mar                     | 1-1M-Th  |
| Lisbon                       | T-F      |
| Lone Tree                    | 2-2T-F   |
| Lutheran Interparish         | 7-F      |
| Marion Independent           | H-IM-Th  |
| Midland                      | 6-IM-Th  |
| Mid-Prairie                  | 2-2T-F   |
| Monticello                   | 6-IM-Th  |
| Mount Vernon                 | T-F      |

| North CedarI                   | -2T-F                                                                                                 |
|--------------------------------|----------------------------------------------------------------------------------------------------|
| North LinnI                    | -1M-Th                                                                                                |
| Olin Consolidated6             | -1M-Th                                                                                                |
| Regina Education Center2       | - IM-Th                                                                                               |
| Regis Middle6                  | - IM-Th                                                                                               |
| Sacred Heart                   | - IM-Th<br>-2T-F<br>- IM-Th<br>- IM-Th<br>- IM-Th<br>- IM-Th<br>- 2T-F<br>- 2T-F<br>- 1M-Th<br>- 2T-F |
| Tipton I                       | -2T-F                                                                                                 |
| Trinity Lutheran               | - IM-Th                                                                                               |
| Vinton-Shellsburg3             | -1M-Th                                                                                                |
| Washington                     | -2T-F<br>-2T-F<br>-2T-F<br>-1M-Th                                                                     |
| Xavier Catholic Schools Admin3 | -2T-F                                                                                                 |
| Xavier High                    | -2T-F                                                                                                 |

#### **GWAEA Off-Site Programs & Other Programs** Anamosa Penitentiary 6.1 MTh

| Anamosa Penilenliary          |       | * - [] |
|-------------------------------|-------|--------|
| Foundation II                 |       | M-Th   |
| Iowa Medical Classification   |       | M-Th   |
| Kirkwood Community College    | .   - | M-Th   |
| Linn County Detention         |       | M-Th   |
| Off-site Behavior Program     | .   - | M-Th   |
| Project Vital-Kirkwood        |       | T-F    |
| Workplace Learning Connection | .   - | M-Th   |
| Youth Emergency Shelter       |       | M-Th   |
|                               |       |        |

Last Updated - 3/11/2021

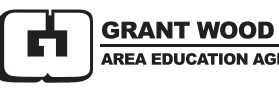

AREA EDUCATION AGENCY

gwaea.org/vans vandelivery@gwaea.org